# HP Photosmart A630 series

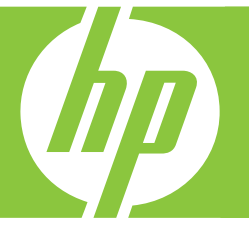

# Guía del usuario

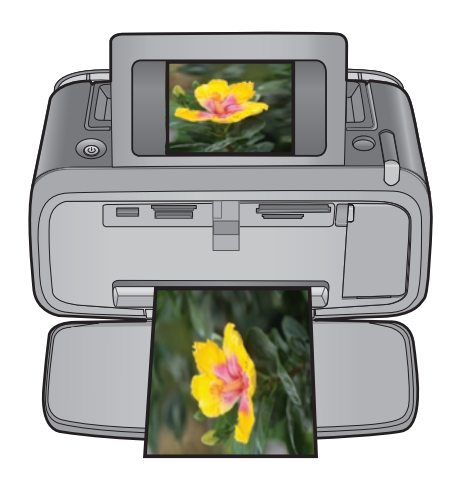

# HP Photosmart A630 series HP Photosmart A630 series Guía del usuario

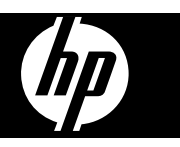

# Contenido

| 1 | Guía del usuario de HP Photosmart A630 series                                 | 5         |
|---|-------------------------------------------------------------------------------|-----------|
| 2 | Introducción                                                                  |           |
|   | ¿Cómo?                                                                        | 7         |
|   | Cómo buscar más información                                                   | 7         |
|   | EI HP Photosmart de un vistazo                                                | 8         |
|   | Botones e indicadores luminosos del panel de control                          | 9         |
|   | La pantalla táctil y el lápiz                                                 | 10        |
|   | Usar la pantalla táctil                                                       | 10        |
|   | Usar el lápiz                                                                 | 10        |
|   | Menú Photosmart Express                                                       | 11        |
|   | Marco de retoque rápido                                                       | 12        |
|   | Vistas en miniatura y 1 en 1                                                  | 12        |
|   | Iconos de fotografía                                                          | 13        |
|   | Menú Setup                                                                    | 13        |
|   | Cómo usar el menú Configurar                                                  | 14        |
|   | Opciones del menú Configurar                                                  | 15        |
|   | Accesorios opcionales                                                         | 16        |
| ~ |                                                                               |           |
| 3 | Conceptos basicos relativos al papel                                          | 4.0       |
|   | Seleccion del mejor papel para el trabajo de impresion                        |           |
|   | Cargue el papel                                                               | 19        |
| 4 | Impresión sin un equipo                                                       |           |
| • | Improved on an equipa de memoria                                              | 21        |
|   | Tarietas de memoria admitidas                                                 | 21        |
|   | Insertar una tarieta de memoria                                               | 22        |
|   | Imprimir fotografías desde una tarieta de memoria                             | 22        |
|   | Ouitar una tarieta de memoria                                                 | 25        |
|   | Guardar fotografías de una tarieta de memoria en otro dispositivo             | 25        |
|   | Imprimir desde una cámara o dispositivo con certificado PictBridge            | 25        |
|   | Imprima desde un dispositivo Bluetooth                                        | 26        |
|   | Imprimir fotografías desde un dispositivo Bluetooth                           |           |
|   | Creatividad                                                                   |           |
|   |                                                                               |           |
|   | Agregar títulos                                                               |           |
|   | Agregar titulos                                                               | 20        |
|   | Hacer dibuines on fotografías                                                 | 29        |
|   | Agregar imagen prediseñada                                                    |           |
|   | Agregal inlagen prediseñada                                                   |           |
|   | Crear tariatas de falicitación                                                |           |
|   | Crear diseños de fotografías                                                  |           |
|   | Crear y ver presentaciones de dianositivas                                    | 34        |
|   | Provectos de impresión especializados                                         |           |
|   | Fotografías paporámicas                                                       |           |
|   | Pegatinas con fotografías                                                     |           |
|   | Fotografías tamaño carnet                                                     |           |
|   | I otogranas tamano camer                                                      |           |
|   | Realzar o editar que fotografías                                              |           |
|   | Hear Corrección de fotografías                                                |           |
|   | Osal Outcoluit u∈ luluyialias<br>Decortar una fotografía                      | ، د<br>حد |
|   | Neuvital una lutuyiana<br>Eliminar el efecto de oios roios de sus fotografías | ، د<br>حد |
|   | Liminar di didulu de ojos tojos de sus rotogranas                             |           |
|   | Ounzar Conección de ojos de mascolas<br>Aiustar el brille de la fategrafía    | 38<br>20  |
|   | Ajusiai di bililo de la lologialia<br>Detecar una fetegrafía                  | აბ<br>იი  |
|   | neiveal una ivioyi alla                                                       |           |

|   | Impresora, software                                                                                        | 39        |
|---|----------------------------------------------------------------------------------------------------|-----------|
|   | ¿Cómo se transfieren fotografías a un equipo?                                                              | 39        |
|   | Mejore sus fotos                                                                                           | 41        |
|   | Cambio de la configuración de impresión para el trabajo                                                    | 41        |
|   | Cambiar la calidad de impresión                                                                            | 41        |
|   | Cambiar el tipo de papel                                                                                   | 42        |
|   | Cambiar el tamano de papel                                                                                 |           |
|   | Imprimir totografias                                                                                       | 43        |
|   | Impresión de fotografias sin bordes                                                                        | 43        |
|   | Impresión de totogranas con un borde                                                                       | 44        |
|   | Impresión de tarjetas postales                                                                             | 45        |
|   | Imprimir rologranas de tamaño panoranico                                                                   | 45        |
|   | HD Photosmart software                                                                                     | 40<br>17  |
|   |                                                                                                    |           |
| 6 | Mantenimiento                                                                                              |           |
|   | Alinear el cartucho de impresión                                                                           | 49        |
|   | Limpie el cartucho de impresión automáticamente                                                            | 49        |
|   | Consulte la estimación de los niveles de tinta                                                             | 49        |
|   | Consultar el estado de la impresora                                                                        | 50        |
|   | Insertar o sustituir el cartucho de tinta                                                                  | 50        |
|   | Eliminación de tinta de la piel y de la ropa                                                               | 51        |
|   | Obtenga información para pedidos de cartuchos de tinta                                                     | 52        |
|   | Imprima una página de prueba                                                                               | 52        |
|   | Imprima una página de muestra                                                                              | 52        |
|   | Almacenar la impresora y el cartucho de impresión                                                          | 52        |
|   | Guarde la impresora                                                                                        | 53        |
|   | Almacenamiento del cartucho de impresión                                                                   | 53        |
| 7 | Solución de problemas                                                                                      |           |
|   | Problemas de instalación de software                                                                       | 55        |
|   | La instalación falló                                                                                       | 55        |
|   | El Asistente para nuevo hardware encontrado aparece cuando conecto la impresora a un equipo de             |           |
|   | Windows                                                                                                    | 56        |
|   | La impresora no aparece en Impresoras y faxes (sólo Windows)                                               | 56        |
|   | La instalación no se ha iniciado automáticamente.                                                          | 57        |
|   | Problemas de impresión y hardware                                                                          | 58        |
|   | La impresora está conectada, pero no se enciende                                                           |           |
|   | No se imprimió la copia                                                                                    | 60        |
|   | Se perdió la comunicación entre el equipo y la impresora                                                   | 60        |
|   | La impresora no imprime cuando está conectada al equipo mediante un cable USB a través de otro dispositivo |           |
|   | USB                                                                                                    | 61        |
|   | Se ha mostrado un mensaje de dispositivo desconocido (sólo Windows)                                        | 61        |
|   | El documento o fotografía no se imprimió con los ajustes de impresión predeterminados                      | 62        |
|   | La impresora no imprime fotografías sin bordes                                                             | 62        |
|   | No se han podido guardar las fotografías de la memoria en la tarjeta de memoria                            | 63        |
|   | Ha salido una página en blanco de la impresora                                                             | 63        |
|   | Faltan partes del documento impreso o están en el lugar incorrecto                                         | 63        |
|   | Mala calidad de impresión                                                                                  | 63        |
|   | Problemas de impresión con Bluetooth                                                                       | 64        |
|   | Mi dispositivo Bluetooth no encuentra la impresora                                                         | 65        |
|   | Mensajes del dispositivo                                                                                   | 67        |
| 8 | Buscar suministros de tinta                                                                                | 69        |
| 0 | Garantía y asistoncia técnica de UB                                                                        |           |
| 3 | Garantia y asistencia tecnica de nr<br>En primer luger, vigite el eitie web de gejetencie de HD            | 74        |
|   | En printer luyar, visite el sitio web de asistencia de EF                                                  | /  <br>71 |
|   |                                                                                                    | 1 I<br>71 |
|   | r chuuu uc asisichila icichullida<br>Dealización de llamadas                                               | / I<br>71 |
|   | I VERILAVIVIT VE HAIHAVAS                                                                                  | / 1       |

# Contenido

5 Imprimir desde un equipo

# nido

|    | Después del periodo de asistencia telefónica                                     |    |
|----|----------------------------------------------------------------------------------|----|
|    | Opciones de garantía adicionales                                                 |    |
| 10 | Esnocificacionos                                                                 |    |
| 10 | Especificaciónes<br>Requisitos del sistema                                       | 73 |
|    | Especificaciones de la impresente                                                |    |
|    | Especificaciones de la impresora                                                 |    |
| 11 | Información sobre normativas legales y medioambientales                          |    |
|    | Avisos reglamentarios                                                            | 75 |
|    | FCC statement                                                                    | 75 |
|    | LED indicator statement                                                          | 75 |
|    | Programa medioambiental de administración de productos                           |    |
|    | Uso del papel                                                                    |    |
|    | Plásticos                                                                        |    |
|    | Especificaciones de seguridad de los materiales                                  |    |
|    | Programa de reciclaje                                                            |    |
|    | Programa de reciclaje de suministros de HP para inyección de tinta               |    |
|    | Consumo de energía                                                               | 77 |
|    | Disposal of Waste Equipment by Users in Private Households in the European Union | 77 |
|    | EU Declaration of Conformity                                                     |    |
| Α  | Instalación de software                                                          | 81 |
|    |                                                                                  | •  |

# Contenido

## 1 Guía del usuario de HP Photosmart A630 series

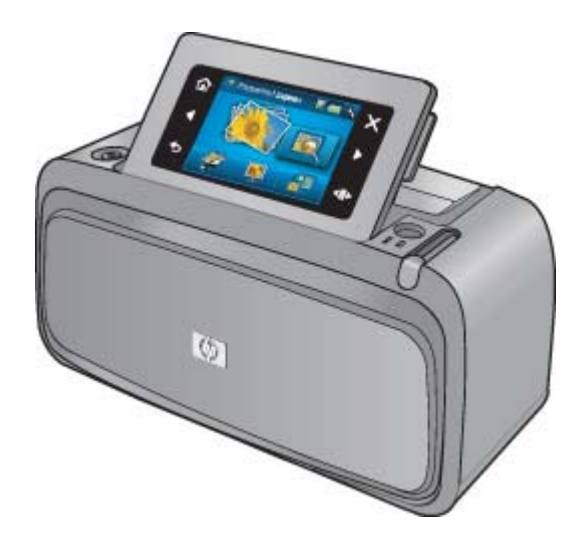

¡Bienvenido a la guía de usuario de HP Photosmart A630 series! Para obtener más información sobre la impresora HP Photosmart, consulte:

- Introducción en la página 7
- · Conceptos básicos relativos al papel en la página 19
- Impresión sin un equipo en la página 21
- Imprimir desde un equipo en la página 39
- Mantenimiento en la página 49
- Buscar suministros de tinta en la página 69
- · Garantía y asistencia técnica de HP en la página 71
- Especificaciones en la página 73
- · Información sobre normativas legales y medioambientales en la página 75

Capítulo 1

# 2 Introducción

Esta sección ofrece información básica acerca de la impresora HP Photosmart A630 series. En esta sección se tratan los siguientes temas:

- ¿Cómo?
- <u>Cómo buscar más información</u>
- EI HP Photosmart de un vistazo
- Botones e indicadores luminosos del panel de control
- La pantalla táctil y el lápiz
- Menú Setup
- <u>Accesorios opcionales</u>

### ¿Cómo?

Haga clic en los siguientes vínculos para obtener más información sobre cómo realizar tareas creativas y habituales con el software y la impresora HP Photosmart. Haga clic en **Enseñarme cómo hacerlo** para ver una animación acerca de esta tarea.

- Impresión de fotografías sin bordes en la página 43
- Impresión de fotografías con un borde en la página 44
- Impresión de tarjetas postales en la página 45
- Cargue el papel en la página 19
- Hay un atasco de papel en la página 68
- Insertar o sustituir el cartucho de tinta en la página 50
- · ¿Cómo se transfieren fotografías a un equipo? en la página 39

### Cómo buscar más información

Su nueva impresora HP Photosmart A630 series incluye la siguiente documentación:

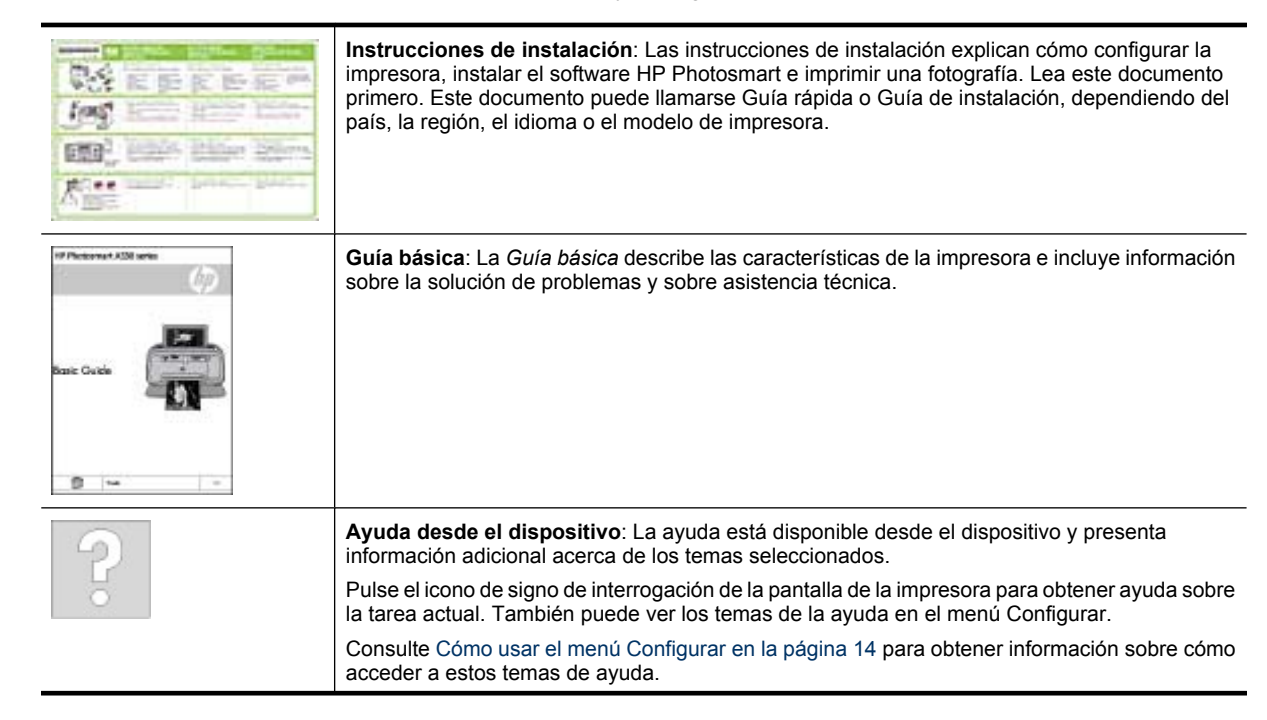

### www.hp.com/support

Si dispone de acceso a Internet, podrá obtener ayuda y asistencia técnica en el sitio web de HP. Este sitio web ofrece asistencia técnica, controladores, suministros e información sobre pedidos.

### El HP Photosmart de un vistazo

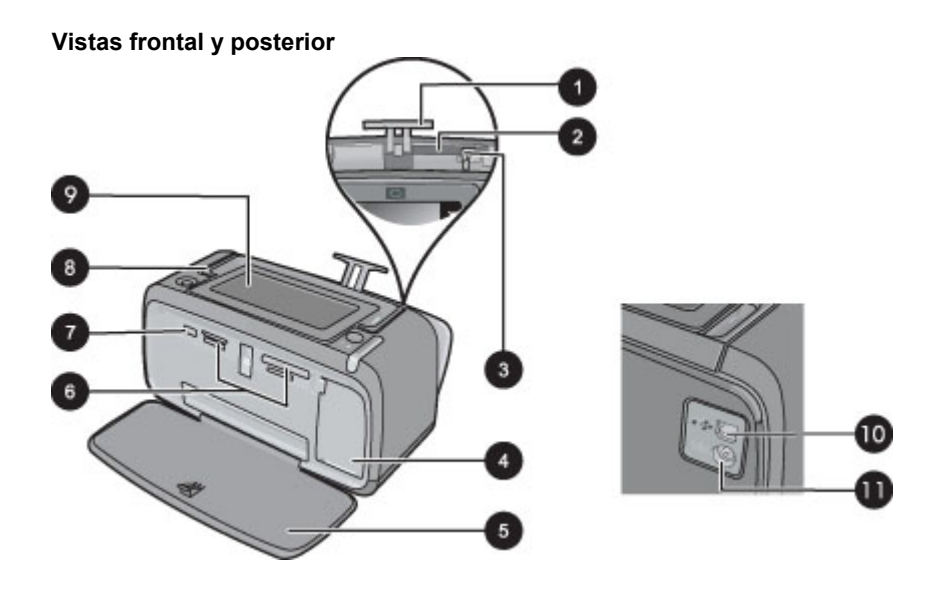

| Etiqueta | Descripción                                                                                                    |
|----------|----------------------------------------------------------------------------------------------------|
| 1        | Alargador de la bandeja de entrada: extráigalo para colocar el papel.                                                                                                    |
| 2        | Bandeja de entrada: cargue el papel aquí. Primero abra la bandeja de salida. La bandeja de entrada se abre automáticamente cuando se abre la bandeja de salida.                                       |
| 3        | Guía de anchura de papel: ajústela a la anchura del papel actual para la correcta colocación del mismo.                                                                                               |
| 4        | Puerta del cartucho de impresión: ábrala para insertar o extraer el cartucho de impresión HP 110 Tri-color Inkjet.                                                                                    |
| 5        | Bandeja de salida (abierta): la impresora deposita las copias impresas aquí. La bandeja de entrada se abre automáticamente al abrir la bandeja de salida.                                             |
| 6        | Ranuras de las tarjetas de memoria: Inserte aquí las tarjetas de memoria.                                                                                                    |
| 7        | Puerto de la cámara: Conecte aquí una cámara digital PictBridge, el adaptador de impresora inalámbrico HP Bluetooth opcional o una unidad flash o de almacenamiento USB.                              |
| 8        | Asa: despliéguela para transportar la impresora.                                                                                                    |
| 9        | Pantalla de la impresora: si desea ajustar el ángulo de visión, levante la pantalla. Entre otras cosas, puede obtener vistas previas de fotografías, hacer selecciones desde el menú de la impresora. |
| 10       | Puerto USB: Conecte aquí la impresora al equipo con un cable USB (que debe adquirir por separado).                                                                                                    |
| 11       | Conexión del cable de alimentación: conecte el cable de alimentación aquí.                                                                                                    |

Compartimento de la batería interna

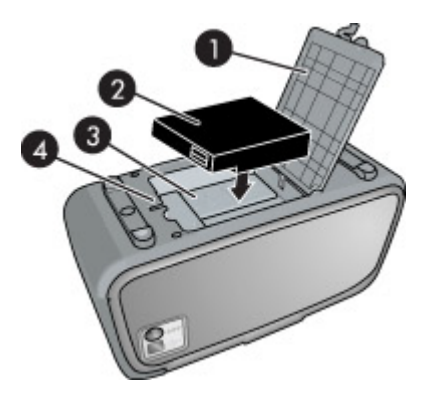

| Etiqueta | Descripción                                                                                                    |
|----------|----------------------------------------------------------------------------------------------------|
| 1        | Cubierta del compartimento de la batería: abra esta cubierta situada en la parte inferior de la impresora para insertar la batería interna HP Photosmart opcional.  |
| 2        | Batería interna: La batería interna HP Photosmart (opcional). Deberá adquirir la batería por separado.                                                              |
|          | Para obtener más información, consulte la sección Accesorios opcionales en la página 16.                                                                            |
|          | <b>Advertencia</b> Para disponer de protección continua frente al riesgo de incendio, utilice sólo la Batería Interna HP para impresoras fotográficas compactas HP. |
| 3        | Compartimento de la batería interna: inserte aquí la batería interna HP Photosmart opcional.                                                                        |
| 4        | Botón del compartimento de la batería: deslice este botón para soltar la cubierta del compartimento.                                                                |

### Botones e indicadores luminosos del panel de control

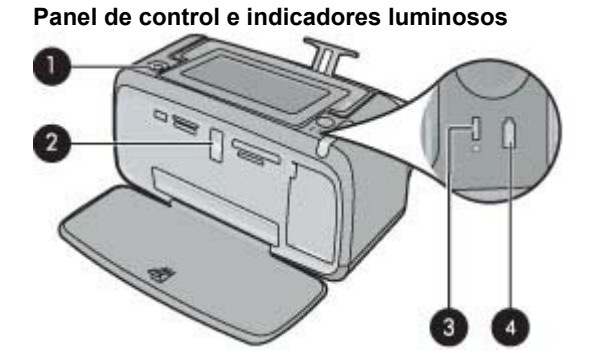

| Etiqueta | Descripción                                                                                                    |
|----------|----------------------------------------------------------------------------------------------------|
| 1        | <b>Encender</b> : Pulse este botón para encender o apagar la impresora. El botón <b>Encender</b> se ilumina cuando la impresora está encendida.                                                                                                    |
| 2        | Indicador de tarjeta de memoria y PictBridge: Esta luz parpadea y luego permanece encendida<br>una vez insertada correctamente una tarjeta de memoria o cuando se conecta un dispositivo<br>compatible al puerto de la cámara. Parpadea cuando la impresora se está comunicando con unaa<br>tarjeta de memoria o un dispositivo conectado, o cuando un equipo conectado está realizando una<br>operación de lectura, escritura o eliminación. |
| 3        | Luz de atención: parpadea si hay algún error o si el usuario debe llevar a cabo alguna acción.                                                                                                    |
| 4        | Indicador de la batería: aparece fijo si la batería de la cámara está cargada y parpadea si la batería se está cargando.                                                                                                    |

### La pantalla táctil y el lápiz

Esta sección describe cómo usar la pantalla táctil y el lápiz para interactuar con la impresora.

- Usar la pantalla táctil
- <u>Usar el lápiz</u>
- Menú Photosmart Express
- <u>Marco de retoque rápido</u>
- Vistas en miniatura y 1 en 1.
- Iconos de fotografía

### Usar la pantalla táctil

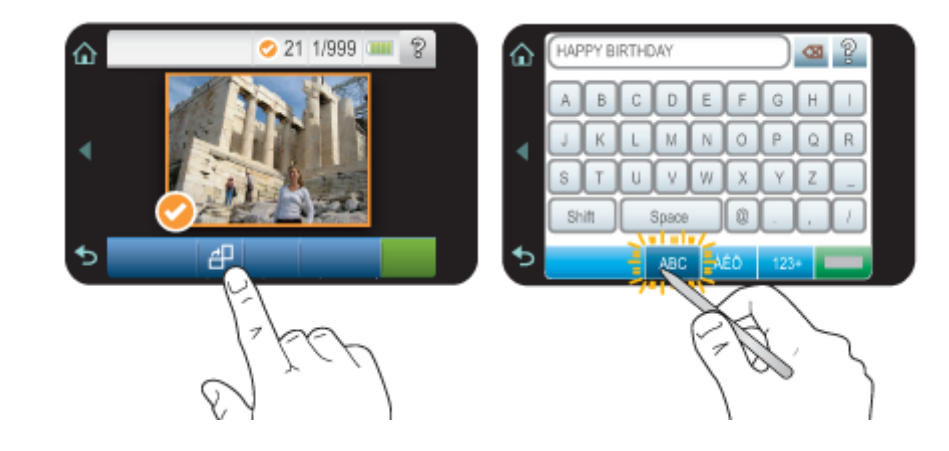

Toque la pantalla táctil con los dedos para realizar la mayoría de operaciones, como desplazarse por las fotografías, imprimir, realizar selecciones en los menús de impresión o tocar los botones en pantalla en el marco de retoque rápido que rodea el área de visualización de fotografías de la pantalla táctil. Para obtener más información sobre el marco de retoque rápido, vea Marco de retoque rápido en la página 12. La impresora emitirá un sonido cada vez que toque un botón. Puede cambiar el volumen del sonido o desactivarlo en el menú **Preferencias**. También puede usar el lápiz para realizar estas tareas, pero su cometido principal es dibujar o introducir títulos mediante el teclado de la pantalla táctil. Para obtener más información, consulte Usar el lápiz en la página 10.

△ **Precaución** Para evitar que la pantalla táctil se dañe, no utilice objetos afilados ni ningún otro dispositivo que no sea el lápiz suministrado con la impresora o un lápiz de repuesto homologado.

### Usar el lápiz

Utilice el lápiz para pulsar los iconos en la pantalla de impresora, seleccionar elementos en los menús de la impresora o seleccionar fotografías para su impresión. También puede usar el lápiz para hacer un dibujo en una fotografía, escribir un título para una fotografía con el teclado de la pantalla y otras tareas creativas. Para obtener más información, consulte Creatividad en la página 26.

Nota El teclado de la pantalla para introducir títulos no está disponible en todos los idiomas. En algunos idiomas, la impresora muestra exclusivamente los caracteres del alfabeto latino en el teclado.

La impresora dispone de dos zonas para almacenar el lápiz: un ranura donde puede guardarlo cuando no lo utilice y un orificio donde puede depositarlo para tenerlo a mano.

### Zonas para almacenar el lápiz

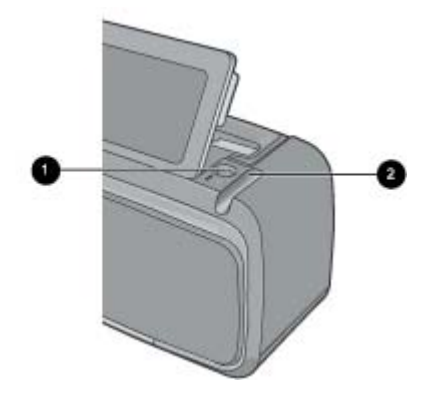

| Etiqueta | Descripción                                                                                                    |
|----------|----------------------------------------------------------------------------------------------------|
| 1        | <b>Orificio para el lápiz</b> : coloque el lápiz aquí para tenerlo a mano mientras trabaja con sus fotografías.               |
| 2        | Ranura para guardar el lápiz: guarde el lápiz aquí cuando vaya a trasladar la impresora o entre una sesión de trabajo y otra. |

### Menú Photosmart Express

Las opciones siguientes están disponibles en el menú **Photosmart Express** al insertar una tarjeta de memoria o al tocar el icono **Inicio** del marco de retoque rápido. Para obtener más información sobre el marco de retoque rápido, vea Marco de retoque rápido en la página 12.

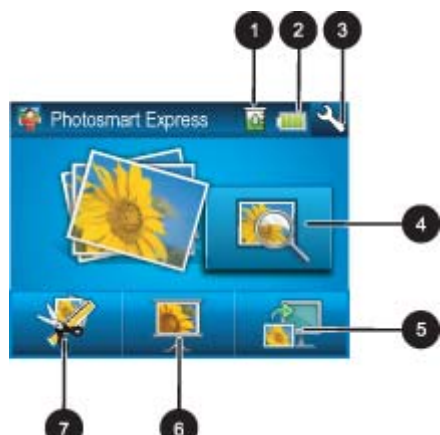

1 Nivel de tinta: indica la cantidad de tinta que gueda en el cartucho de impresión. 2 Estado de la batería: Indica el nivel de carga de la batería opcional de la impresora si está instalada. 3 Icono Configuración: Pulse este icono para abrir el menú de configuración. 4 Ver e imprimir: Le permite ver, editar e imprimir fotos en una tarjeta de memoria. También puede seleccionar un proyecto creativo (álbumes, tarjetas de felicitación, galería de diseño, etc.) para sus fotografías. Para ello, seleccione una fotografía y pulse Crear. 5 Guardar: Le permite guardar fotos de la tarjeta de memoria directamente en su equipo. Para obtener más información, consulte la sección Guardar fotografías de una tarjeta de memoria en otro dispositivo en la página 25. 6 Pres. de diapositivas: Reproduzca sus fotografías favoritas como una presentación de diapositivas en la pantalla táctil de la impresora. Para obtener más información, consulte la sección Crear y ver presentaciones de diapositivas en la página 34. 7 Crear: Le permite seleccionar un proyecto creativo (álbumes, tarjetas de felicitación, galería de diseño, etc.) para sus fotos. Para obtener más información, consulte la sección Creatividad en la página 26.

### Marco de retoque rápido

El marco de retoque rápido envuelve el área de visión de la foto de la pantalla táctil y proporciona acceso rápido a los botones de navegación.

Nota Los botones del marco de retoque rápido sólo están visibles cuando la impresora está encendida y ha seleccionado algún elemento del menú **Photosmart Express**. Asimismo, sólo se encenderán los botones relevantes para el modo o tarea actual.

Marco de retoque rápido

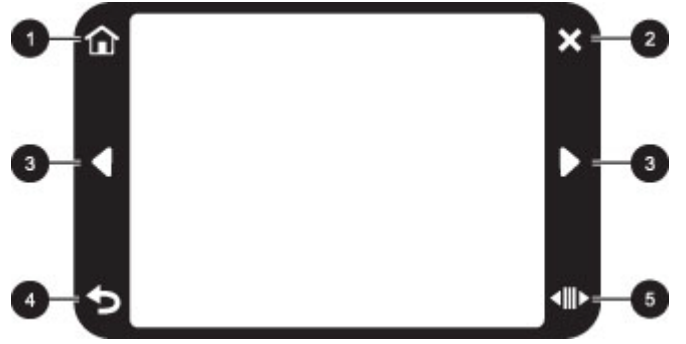

| Etiqueta | Descripción                                                                                                    |
|----------|----------------------------------------------------------------------------------------------------|
| 1        | Inicio: Seleccione esta opción para acceder al menú Photosmart Express.                                                                            |
| 2        | Cancelar: Toque este botón para detener una acción de impresión.                                                                                   |
| 3        | Flechas: Toque estos botones para desplazarse entre las fotografías o los menús de Crear.                                                          |
| 4        | Atrás: Toque este botón para volver al menú o vista anterior.                                                                                      |
| 5        | <b>Desplazamiento rápido</b> : Seleccione esta opción para ver una barra de desplazamiento que le permitirá desplazarse rápidamente por las fotos. |

### Vistas en miniatura y 1 en 1

Puede ver las fotografías de su tarjeta de memoria en la vista en miniatura o en la vista 1 en 1.

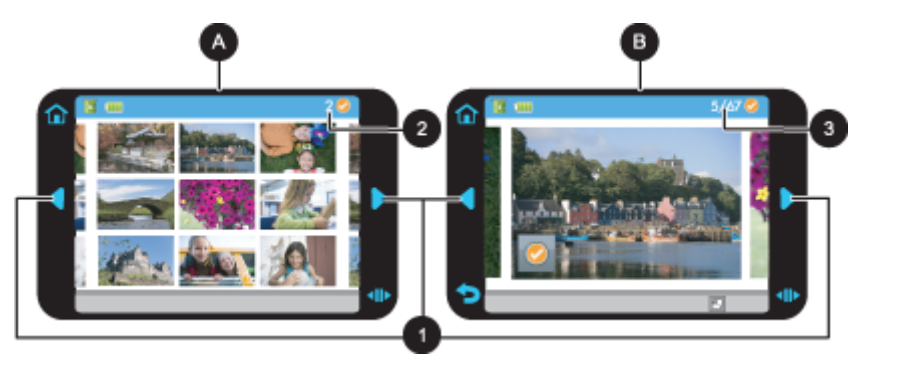

| А | Vista viñeta                                                                                         |
|---|----------------------------------------------------------------------------------------------------|
| В | Vista 1 en 1                                                                                         |
| 1 | Teclas de flecha                                                                                     |
| 2 | Número de fotografías seleccionadas                                                                  |
| 3 | Muestra el número de la fotografía actual y el número total de fotografías de la tarjeta de memoria. |

#### Para ver las fotografías en la vista en miniatura

- 1. Inserte una tarjeta de memoria. Para obtener más información, consulte Imprimir desde una tarjeta de memoria en la página 21.
- 2. Pulse Inicio en el marco de retoque rápido para volver al menú Photosmart Express, si es necesario.
- Pulse Ver e imprimir en el menú Photosmart Express.
   De este modo, abrirá las fotografías de la tarjeta de memoria en la vista en miniatura. Pulse las teclas de flecha para desplazarse por las fotografías.

#### Para ver las fotografías en la vista 1 en 1

- 1. Inserte una tarjeta de memoria. Para obtener más información, consulte Imprimir desde una tarjeta de memoria en la página 21.
- 2. Pulse Inicio en el marco de retoque rápido para volver al menú Photosmart Express, si es necesario.
- 3. Pulse Ver e imprimir en el menú Photosmart Express.
- Selecciona una fotografía para verla en la vista 1 en 1. Pulse las teclas de flecha para desplazarse por las fotografías.

### Iconos de fotografía

En las vistas en miniatura y 1 en 1 aparecen iconos de fotografía en las imágenes y los videoclips. Algunos iconos muestran el estado de una fotografía o videoclip. Otros pueden modificar la fotografía o el videoclip cuando se tocan.

| Icono de fotografía | Descripción                                                                                                    |
|---------------------|----------------------------------------------------------------------------------------------------|
| X1                  | Estado de impresión: Indica la fotografía que se está imprimiendo y el número de copias que se imprimirá de la fotografía.                                                                                                    |
| △<br>2<br>▽         | <b>Copias</b> : Pulse una foto en la vista 1 en 1 para seleccionarla para impresión y mostrar la barra de desplazamiento de las copias. Pulse la barra de herramientas para cambiar el número de copias que se van a imprimir. |
|                     | Casilla de selección: Aparece en la fotografía o el fotograma de vídeo seleccionado para impresión.                                                                                                    |
|                     | <b>Rotar</b> : toque este icono para rotar la fotografía 90 grados en el sentido de las agujas del reloj con cada operación.                                                                                                   |
|                     | <b>Ojos rojos</b> : indica una fotografía en la vista 1 en 1 en la que se ha eliminado el efecto de ojos rojos. El icono parpadea en la fotografía en la que se van a quitar los ojos rojos.                                   |

#### Iconos de fotografía

#### Temas relacionados

• Consulte la estimación de los niveles de tinta en la página 49

### Menú Setup

El menú Configurar contiene numerosas opciones para cambiar la configuración de impresión, alinear los cartuchos de impresión, etc.

En esta sección se tratan los siguientes temas:

- Cómo usar el menú Configurar
- Opciones del menú Configurar

### Cómo usar el menú Configurar

En esta sección se describe cómo se utiliza el menú Configurar.

### Para utilizar el menú Configurar

1. Pulse Inicio en el marco de retoque rápido para volver al menú Photosmart Express, si es necesario.

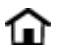

2. Pulse el icono Configuración del menú Photosmart Express para abrir el menú Configurar y, a continuación, pulse las flechas de desplazamiento para desplazarse por los menús.

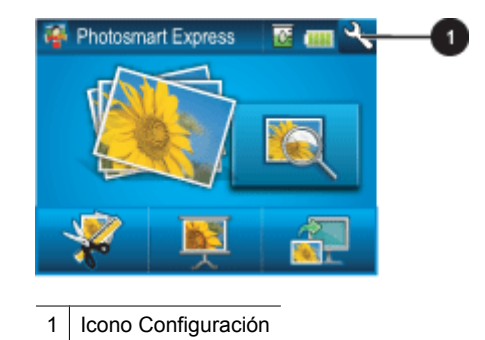

3. Pulse el nombre de un menú para acceder a las opciones que contiene. Las opciones a las que no es posible acceder aparecen atenuadas. La opción de menú seleccionada se indica mediante una marca.

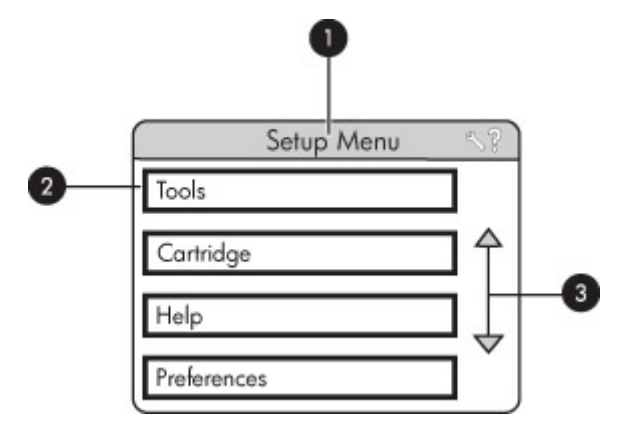

| Etiqueta | Descripción                                                                                                    |
|----------|----------------------------------------------------------------------------------------------------|
| 1        | Nombre del menú: el nombre del menú actual                                                                           |
| 2        | <b>Ayuda contextual</b> : Seleccione esta opción para acceder a la ayuda contextual de la pantalla o función activa. |
| 3        | Flechas de desplazamiento por los menús: toque las flechas para desplazarse por los menús y sus opciones.            |
| 4        | Opción de menú: las opciones disponibles en el menú actual.                                                          |

- 4. Toque una opción para abrirla o realizar la operación que indica.
- Para salir de un menú, pulse to.

### Opciones del menú Configurar

### Herramientas

### Bluetooth

- Dirección de dispositivo: algunos dispositivos con tecnología inalámbrica Bluetooth requieren la introducción de la dirección del dispositivo que están intentando localizar. Esta opción del menú muestra la dirección de la impresora.
- **Nombre de dispositivo**: puede seleccionar un nombre para la impresora que aparece en otros dispositivos con tecnología inalámbrica Bluetooth cuando éstos localizan la impresora.
- Clave maestra: cuando el nivel de seguridad de Bluetooth de la impresora se configura como Alto, debe introducir una clave maestra para que la impresora esté disponible a otros dispositivos de Bluetooth. La clave maestra es 0000.
- Visibilidad: seleccione Visible para todos (opción predeterminada) o No visible. Si la opción Visibilidad se ajusta en No visible, sólo podrán imprimir con la impresora los dispositivos que conocen la dirección.
- Nivel de seguridad: seleccione Bajo (opción predeterminada) o Alto. El ajuste Bajo no requiere que los usuarios de otros dispositivos con tecnología inalámbrica Bluetooth introduzcan la clave de la impresora. Por el contrario, Alto les obliga a introducirla.
- Reiniciar opciones de Bluetooth: permite restablecer los valores predeterminados de todos los elementos del menú de Bluetooth.

### imprimir página de prueba

 Seleccione esta opción para imprimir una página de prueba con información sobre la impresora. La página de prueba le ayuda a solucionar los problemas.

### Imprimir Página de muestra

 Seleccione esta opción para imprimir una página de muestra La página de muestra resulta útil para comprobar la calidad de impresión de la impresora.

### Estado de la impresora

 Seleccione esta opción para ver el estado de la impresora. En la ventana de estado de la impresora se muestra información sobre los niveles de tinta, el estado de la batería y el tiempo restante estimado del trabajo de impresión iniciado.

### Cartucho

- Alinear cartucho: toque esta opción para alinear el cartucho de impresión y garantizar una impresión de alta calidad. Siga este procedimiento si los colores de las copias impresas están mal alineados o si la página de impresión no se imprime correctamente al instalar un cartucho de impresión nuevo.
- Limpiar cartucho: toque esta opción para limpiar el cartucho de impresión. Después de limpiarlo, se le preguntará si desea continuar con el segundo nivel de limpieza (toque Sí o No). Si selecciona Sí se llevará a cabo otro ciclo de limpieza. A continuación, debe confirmar si desea continuar con el tercer nivel de limpieza (elija Sí o No).

### Ayuda

- Sugerencias de impresión de fotos: toque esta opción para leer las diez sugerencias principales de impresión.
- Características de la impresora: toque esta opción para ver información sobre las características de la impresora.
- Imprimir desde dispositivos de imágenes: toque esta opción para ver información sobre la impresión desde dispositivos de imágenes.
- **Proyectos creativos**: Seleccione esta opción para ver información sobre las opciones disponibles en **Crear** de la impresora.
- Solución de problemas y mantenimiento: toque esta opción para ver información sobre solución de problemas y mantenimiento.

- Imprimir desde el equipo: Seleccione esta opción para ver cómo se realiza la impresión desde el equipo.
- Obtención de asistencia: toque esta opción para saber cómo obtener ayuda con la impresora.

#### Preferencias

- Sonido: toque esta opción para alternar el volumen del sonido entre elevado, medio (valor predeterminado) bajo o desactivado.
- Vista previa: Seleccione esta opción para activar (valor predeterminado) o desactivar la presentación preliminar. De este modo, podrá ver una presentación preliminar de la imagen cuando pulse Imprimir. Pulse de nuevo Imprimir para imprimir la imagen.
- Corrección de fotografías: Seleccione esta opción para activar (valor predeterminado) o desactivar las mejoras de Corrección de fotografías. Para obtener más información, consulte Usar Corrección de fotografías en la página 37.
- Eliminación de ojos rojos: Seleccione esta opción para activar (valor predeterminado) o desactivar la eliminación de ojos rojos. Para obtener más información, consulte Eliminar el efecto de ojos rojos de sus fotografías en la página 37.
- Calidad de impresión: toque esta opción para cambiar la calidad de impresión. Seleccione una calidad de impresión Óptima, Normal o Normal rápida.
- Tipo de papel: toque esta opción para cambiar el tipo de papel para imprimir. Elija Avanzado HP, HP Premium, Otro papel normal o Otro papel fotográfico. HP recomienda usar papel fotográfico avanzado HP para obtener los mejores resultados. Si está imprimiendo en papel que no es HP, elija Otro para un adecuado ajuste de la impresora.
- Fecha/hora: toque esta opción para imprimir la fecha y hora en las fotografías. Toque Fecha/hora, Sólo fecha o Desactivado (valor predeterminado).
- Espacio de colores: toque esta opción para elegir un espacio de colores (un modelo matemático tridimensional para organizar el color). El espacio de colores que seleccione afectará a los colores de las fotografías impresas. Seleccione Adobe RGB, sRGB o Selección automática (valor predeterminado). El valor predeterminado de Selección automática indica a la impresora que utilice el espacio de colores Adobe RGB si está disponible. La impresora utiliza la opción sRGB de manera predeterminada si Adobe RGB no está disponible.
- Sin bordes: toque esta opción para activar o desactivar (valor predeterminado) la impresión sin bordes. Si
  desactiva la impresión sin bordes, las páginas se imprimirán con un delgado borde blanco en los márgenes del
  papel.
- Modo de instalación de software: Seleccione esta opción para cambiar el modo de instalación de software. Seleccione Activar (valor predeterminado) y el software de conexión rápida de HP incorporado se instalará automáticamente cuando conecte la impresora al equipo a través de un cable USB. Para obtener más información, consulte Instalación de software en la página 81. Seleccione Desactivar si está utilizando la impresora con el Kit inalámbrico de actualización de impresión o un cuadro HP Jet Directo. Seleccione también Desactivar si desea conectar la impresora al equipo para transferir únicamente fotografías y no desee instalar el software ni imprimir desde el equipo en la impresora.
- Activar búsqueda más rápida: Seleccione esta opción para cambiar el modo entre activado (valor predeterminado) o desactivado.
- Modo demostración: toque esta opción para activar o desactivar (valor predeterminado) el modo demostración. Cuando el modo demostración está activado, la impresora muestra imágenes de muestra que el usuario puede editar e imprimir. Si no se produce ninguna interacción con la demostración en el plazo de dos minutos, la presentación de diapositivas empezará a mostrar información sobre las características de impresión.
- Restaurar valores predeterminados: toque esta opción para restaurar los valores predeterminados de la impresora. Sí o No (valor predeterminado) para restaurar los valores predeterminados de la impresora. Si selecciona Sí, se restaurarán las preferencias de fábrica.
- Idioma: toque esta opción para elegir el idioma a utilizar en la pantalla de la impresora.

### Accesorios opcionales

Se ofrecen varios accesorios opcionales para la impresora que mejoran su movilidad para poder imprimir en cualquier momento y lugar. Es posible que el aspecto de los accesorios no coincida con el que se muestra aquí.

#### Pila interna de HP Photosmart

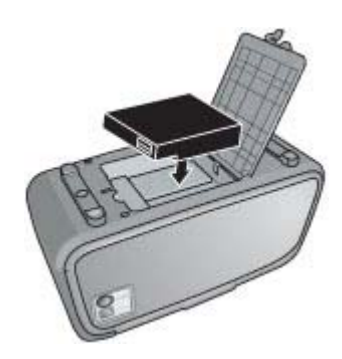

La pila interna de HP Photosmart le permite llevarse la impresora a cualquier lugar.

### Adaptador de impresora inalámbrico HP Bluetooth®

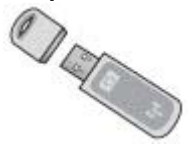

El adaptador de impresora inalámbrico HP Bluetooth se conecta al puerto de cámara de la parte delantera de la impresora y le permite utilizar la tecnología inalámbrica Bluetooth para imprimir.

#### HP Photosmart Funda de transporte

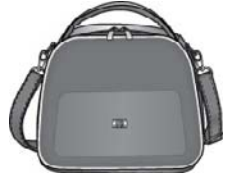

La funda de transporte HP Photosmart ligera y resistente tiene capacidad y protege todo lo necesario para una impresión rápida y sencilla.

Para comprar accesorios, visite:

- <u>www.hpshopping.com</u> (EE.UU.)
- <u>www.hpshopping.ca</u> (Canadá)
- <u>www.hp.com/eur/hpoptions</u> (Europa)
- www.hp.com (resto de países/regiones)

Capítulo 2

## 3 Conceptos básicos relativos al papel

Aprenda a elegir el papel adecuado para su impresión y a cargarlo en la bandeja de entrada.

- Selección del mejor papel para el trabajo de impresión
- <u>Cargue el papel</u>

### Selección del mejor papel para el trabajo de impresión

Utilice papel fotográfico avanzado HP. Está diseñado especialmente para utilizarse con las tintas de su impresora para crear fotografías bonitas. Si utiliza otros papeles fotográficos obtendrá resultados de calidad inferior.

Si desea obtener una lista de los tipos de papel HP diseñados para inyección de tinta que hay disponibles, o para adquirir suministros, visite:

- <u>www.hpshopping.com</u> (EE.UU.)
- www.hpshopping.ca (Canadá)
- www.hp.com/eur/hpoptions (Europa)
- www.hp.com (resto de países/regiones)

La impresora está ajustada de manera predeterminada para imprimir fotografías con la mayor calidad posible en papel fotográfico avanzado HP. Si desea imprimir en otro tipo de papel, asegúrese de cambiar el tipo de papel. Para obtener más información sobre cómo cambiar el tipo de papel en el menú de la impresora, consulte Cargue el papel en la página 19. Para obtener más información sobre cómo cambiar el tipo de papel en la página 19. Para obtener más información de impresión para el trabajo en la página 41.

### Cargue el papel

#### Sugerencias para cargar papel

- Puede imprimir fotos en soportes pequeños, como papel fotográfico de 10 x 15 cm (4 x 6 pulgadas) o 13 x 18 cm (5 x 7 pulgadas), fichas de archivo, tarjetas de tamaño grande o tarjetas Hagaki. Use papel normal, como las fichas de archivo, sólo para los borradores o cuando la calidad de impresión no sea importante.
- Antes de cargar papel, extraiga la guía de anchura de papel para dejar espacio para el papel. Después de cargar papel, coloque la guía de anchura hacia el borde del papel, de manera que quede bien orientado en su posición.
- Cargue sólo un tipo y tamaño de papel a la vez. No mezcle tipos o tamaños de papel en la bandeja de entrada.

#### Para cargar papel

1. Abra la bandeja de salida. La bandeja de entrada se abrirá automáticamente.

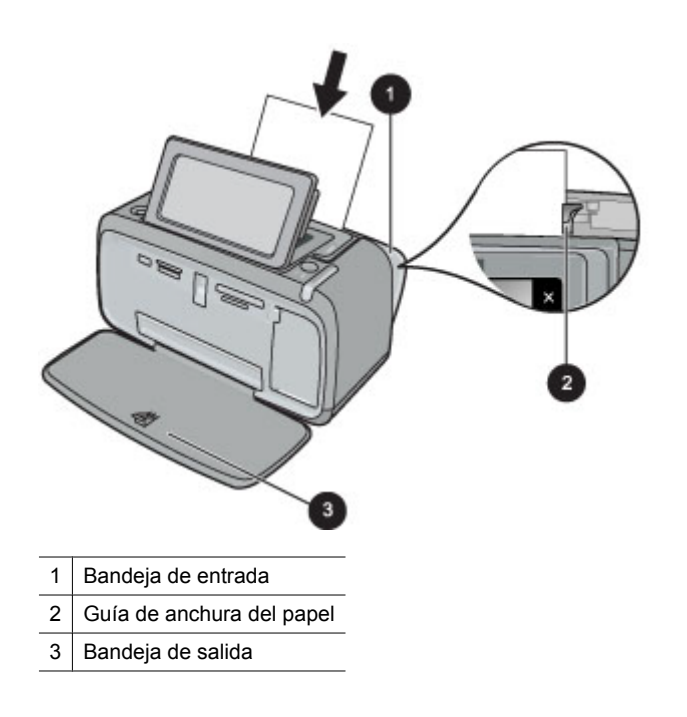

- 2. Cargue hasta 20 hojas de papel fotográfico con la cara impresa o satinada orientada hacia la parte delantera de la impresora. Si está utilizando papel con pestañas, cárguelo de modo que la pestaña se introduzca al final. Cuando lo cargue, ajuste el papel hacia la parte izquierda de la bandeja de entrada y empújelo hacia abajo con firmeza hasta que se detenga.
- 3. Mueva la guía de anchura de papel para que se ajuste perfectamente al borde del papel, sin doblarlo.

#### Para cambiar el tipo de papel

- ☆ Sugerencia Si imprime en un tipo de papel distinto del papel fotográfico avanzado HP recomendado, asegúrese de cambiar el ajuste del tipo de papel para mejorar los resultados.
- 1. Pulse el icono **Configuración** para mostrar el menú Configurar. Para obtener más información, consulte la sección Menú Setup en la página 13.
- 2. Pulse **Preferencias**y utilice las teclas de dirección para desplazarse hasta la opción **Tipo de papel** y seleccionarla.
- 3. Seleccione uno de los siguientes tipos de papel:
  - Papel fotográfico avanzado HP (predeterminado)
  - Papel fotográfico HP Premium
  - Otro papel normal
  - Otro papel fotográfico

Si imprime desde un equipo, cambie el tipo de papel y otros ajustes de configuración en el cuadro de diálogo de impresión. Para obtener más información, consulte Imprimir desde un equipo en la página 39 y Cambio de la configuración de impresión para el trabajo en la página 41.

Si imprime desde un equipo, podrá seleccionar un número mayor de tamaños de papel que si imprime sin él. Si imprime sin un equipo, la impresora detecta el tamaño de papel que se está usando y escala la imagen para que encaje en ese tamaño.

## 4 Impresión sin un equipo

En esta sección se tratan los siguientes temas:

- Imprimir desde una tarjeta de memoria
- Guardar fotografías de una tarjeta de memoria en otro dispositivo
- Imprimir desde una cámara o dispositivo con certificado PictBridge
- Imprima desde un dispositivo Bluetooth
- <u>Creatividad</u>
- Realzar o editar sus fotografías

### Imprimir desde una tarjeta de memoria

Esta sección explica cómo imprimir fotografías digitales que están almacenadas en una tarjeta de memoria. Puede seleccionar fotografías mientras la tarjeta de memoria está en la cámara (Digital Print Order Format, o DPOF) o en la impresora. La impresión desde una tarjeta de memoria no requiere ningún equipo y no consume las pilas de su cámara digital.

- Tarjetas de memoria admitidas
- Insertar una tarjeta de memoria
- Imprimir fotografías desde una tarjeta de memoria
- Quitar una tarjeta de memoria

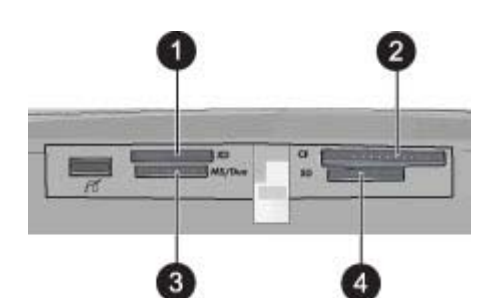

| Etiqueta | Descripción                           |
|----------|---------------------------------------|
| 1        | xD-Picture Card                       |
| 2        | Compact Flash I y II                  |
| 3        | Memory Stick                          |
| 4        | Secure Digital y MultiMediaCard (MMC) |

### Tarjetas de memoria admitidas

La impresora HP Photosmart puede leer una variedad de tarjetas de memoria. Estas tarjetas están fabricadas por varios proveedores y están disponibles con diversas capacidades de almacenamiento.

- CompactFlash de tipo I y II
- MultiMediaCard
- Secure Digital
- Memory Sticks, Memory Stick Duo, Memory Stick PRO Duo
- xD-Picture Card
- Tarjeta miniSD con adaptador SD

△ **Precaución** El uso de tarjetas de memoria incompatibles podría producir daños en la tarjeta de memoria y en la impresora.

### Insertar una tarjeta de memoria

Localice su tarjeta de memoria en la siguiente tabla y siga las instrucciones para insertarla en la impresora.

| Tarjeta de memoria | Cómo insertar la tarjeta de memoria                                                                                                    |
|--------------------|----------------------------------------------------------------------------------------------------|
| CompactFlash       | <ul> <li>La etiqueta delantera queda mirando hacia arriba y si en la etiqueta aparece una flecha,<br/>ésta apunta hacia la impresora</li> <li>El extremo con orificios metálicos se inserta primero en la impresora</li> </ul>                                                                                                    |
| MultiMediaCard     | <ul> <li>La esquina sesgada queda situada a la derecha</li> <li>Los contactos metálicos quedan orientados hacia abajo</li> </ul>                                                                                                    |
| Secure Digital     | <ul> <li>La esquina sesgada queda situada a la derecha</li> <li>Los contactos metálicos quedan orientados hacia abajo</li> <li>Si está utilizando una tarjeta miniSD, conecte el adaptador suministrado con la tarjeta antes de insertarla en la impresora</li> </ul>                                                                     |
| Memory Stick       | <ul> <li>La esquina sesgada queda situada a la izquierda</li> <li>Los contactos metálicos quedan orientados hacia abajo</li> <li>Si está utilizando una tarjeta Memory Stick Duo<sup>™</sup> o Memory Stick PRO Duo<sup>™</sup>, conecte el adaptador suministrado con la tarjeta antes de insertar la tarjeta en la impresora</li> </ul> |
| xD-Picture Card    | <ul> <li>El lado redondeado de la tarjeta queda orientado hacia usted</li> <li>Los contactos metálicos quedan orientados hacia abajo</li> </ul>                                                                                                    |

### Imprimir fotografías desde una tarjeta de memoria

Esta sección describe varias formas de imprimir fotografías desde una tarjeta de memoria, ya se trate de una o varias fotografías, varias copias de una misma fotografía, etc.

**Importante**: Las fotografías se secan al instante y pueden manipularse inmediatamente después de imprimirse. Sin embargo, HP recomienda que deje la superficie impresa de las fotografías expuesta al aire durante 3 minutos después de la impresión, para permitir que los colores se revelen por completo antes de apilarlas con otras fotografías o de colocarlas en álbumes.

#### Impresiones fotográficas con un toque

- 1. Pulse Inicio en el marco de retoque rápido para volver al menú Photosmart Express, si es necesario.
- 2. Pulse Ver e imprimir y desplácese por las fotos de la tarjeta de memoria insertada.
- 3. Toque la fotografía que desea imprimir para mostrarla en la vista 1 en 1.

### 4. Toque Imprimir.

- Nota Si el modo de presentación preliminar esta establecido en Activado, verá una imagen de la vista preliminar en la pantalla. Pulse de nuevo Imprimir para iniciar la impresión.
- Para agregar otra fotografía a la cola de impresión, pulse Añadir más fotos, seleccione la siguiente foto que desea imprimir y pulse de nuevo Imprimir. No es necesario que espere a que se termine de imprimir la primera fotografía.

Puede continuar examinando e imprimiendo fotografías en la vista 1 en 1 o tocar 👈 y examinar las fotografías en la vista en miniatura.

#### Para seleccionar fotografías, agregar copias e imprimir varias fotografías

- 1. Pulse Inicio en el marco de retoque rápido para volver al menú Photosmart Express, si es necesario.
- 2. Pulse Ver e imprimir y desplácese por las fotos de la tarjeta de memoria insertada.
- Pulse la fotografía que desea imprimir para verla en la vista 1 en 1 y, a continuación, pulse de nuevo la fotografía para seleccionarla. En las fotografías seleccionadas aparece un icono de marca de verificación.
- 4. Si desea realizar varias copias de la misma fotografía, pulse la flecha hacia arriba y la flecha hacia abajo del icono de copias y especifique el número de copias que desea imprimir.

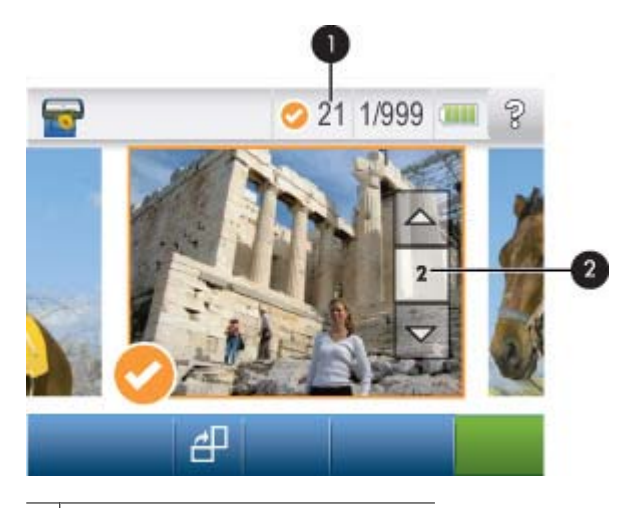

1 Número de fotografías seleccionadas

- 2 Icono de copias
- Toque las teclas de flecha para examinar las fotografías y seleccionar las que desee imprimir. Para volver a la vista en miniatura, toque <a></a>.
- Cuando termine de seleccionar las fotografías, pulse Imprimir para imprimir todas las fotografías seleccionadas.

### Para anular la selección de fotografías

#### Para anular la selección de una fotografía

- a. Toque la fotografía para verla en la vista 1 en 1, si es necesario.
- **b**. Toque de nuevo la fotografía para que deje de estar seleccionada. El icono de marca de verificación desaparece.

#### Para anular la selección de todas las fotografías

En la vista en miniatura, pulse Seleccionar todo y, a continuación, Deseleccionar todo. El icono de marca de verificación se elimina de todas las fotografías.

### Para imprimir todas las fotografías

- Nota Asegúrese de que no se ha seleccionado ninguna fotografía. Si ya hay algunas fotografías seleccionadas, pulse **Seleccionar todo** y, a continuación, pulse **Deseleccionar todo** cuando vea las fotografías en la vista en miniatura.
- 1. Pulse Inicio en el marco de retoque rápido para volver al menú Photosmart Express, si es necesario.
- 2. Pulse Ver e imprimir y desplácese por las fotos de la tarjeta de memoria insertada.
- 3. Toque Imprimir.
- 4. Toque Sí para imprimir todas las fotografías de la tarjeta de memoria insertada.

#### Para imprimir un índice de fotografías

- 1. Pulse Inicio en el marco de retoque rápido para volver al menú Photosmart Express, si es necesario.
- 2. Pulse Crear y acceda a Diseños de fotografías con las teclas de flecha.
- 3. Pulse Diseños de fotografías y, a continuación, Página de índice.
- 4. Seleccione Sí si desea imprimir una página de índice.
  - Nota Al imprimir una página de índice, no se muestra una presentación preliminar; cuando se selecciona Sí, se inicia inmediatamente la impresión.
- Nota Una página de índice imprime 24 fotografías en una página. Si hay más de 24 imágenes en la tarjeta, se imprimirán varias páginas hasta incluir todas las fotografías de la tarjeta.

Un índice fotográfico muestra las vistas en miniatura y los números de índice de las fotografías de la tarjeta de memoria. Utilice una ficha en lugar de papel fotográfico cuando imprima páginas de índice.

#### Para imprimir fotografías seleccionadas con la cámara

- Nota El formato de orden de impresión digital, DPOF, ofrece información a la impresora acerca de las fotografías preseleccionadas en la cámara para imprimir, junto con información sobre el número de copias y otros ajustes de configuración de la imagen.
- 1. Inserte una tarjeta de memoria que contenga fotografías seleccionadas con la cámara (DPOF).
- 2. Toque Sí cuando la impresora le pregunte si desea imprimir las fotografías seleccionadas con la cámara.

#### Para cancelar la impresión

### Para cancelar la fotografía que actualmente se está imprimiendo

- a. Pulse Cancelar en el marco de retoque rápido mientras la impresión está en curso.
- b. Si se lo solicitan, seleccione Esta imagen.

#### Para quitar una fotografía específica de la cola de impresión

- a. Mientras la impresión está en curso, pulse Agregar más fotografías.
- b. Desplácese a la fotografía que desea eliminar de la cola de impresión y, a continuación, pulse Cancelar.
- c. Toque Esta imagen.

#### Para cancelar todas las fotografías de la cola de impresión

- Pulse Cancelar en el marco de retoque rápido mientras la impresión está en curso.
   La impresora le indicará que debe seleccionar si desea cancelar únicamente la foto que se está imprimiendo o si desea cancelar todas las fotos de la cola de impresión.
- b. Pulse Todos los trabajos para cancelar la impresión de todas las fotografías.

### Quitar una tarjeta de memoria

△ Precaución No retire la tarjeta de memoria mientras el indicador del puerto de la cámara o la tarjeta de memoria esté parpadeando. Si el indicador parpadea significa que la impresora o el equipo están accediendo a la tarjeta de memoria. Espere hasta que el indicador deje de parpadear. Si retira la tarjeta antes, podría dañar la información que contiene, la tarjeta, la impresora o ambas.

### Para quitar una tarjeta de memoria

▲ Cuando el indicador del puerto de la cámara o la tarjeta de memoria de la impresora permanezca fijo, podrá retirar la tarjeta.

# Guardar fotografías de una tarjeta de memoria en otro dispositivo

Puede guardar fotografías de una tarjeta de memoria insertada en la impresora en otro dispositivo, como una unidad de tamaño reducido conectada a la impresora, sin usar un equipo. Para obtener información sobre la transferencia de fotografías de una tarjeta de memoria al equipo, consulte ¿Cómo se transfieren fotografías a un equipo? en la página 39.

### Para guardar fotografías de una tarjeta de memoria en otro dispositivo

- 1. Inserte la tarjeta de memoria y conecte un dispositivo de almacenamiento al puerto de la cámara.
- 2. Toque Sí cuando se le solicite que guarde las fotografías en el dispositivo de almacenamiento.
- 3. Cuando se le solicite, retire el dispositivo de almacenamiento.

### Imprimir desde una cámara o dispositivo con certificado PictBridge

Esta sección describe el procedimiento para imprimir desde una cámara digital PictBridge. El procedimiento para imprimir desde otros dispositivos PictBridge, como teléfonos con cámara y otros dispositivos de captura de imágenes, es muy similar. Examine la documentación suministrada con el dispositivo PictBridge para obtener información detallada.

Nota Si desconecta la cámara durante la impresión, se cancelarán todos los trabajos de impresión.

#### Para imprimir mediante una cámara con certificado PictBridge

- 1. Cargue el papel fotográfico Avanzado HP en la impresora.
- 2. Encienda la cámara digital con certificado PictBridge.
- 3. Compruebe que el ajuste de la configuración USB de la cámara se haya establecido en Cámara digital y, a continuación, conecte la cámara al puerto correspondiente de la impresora mediante el cable USB que acompaña a la cámara con certificado PictBridge. El indicador del puerto de la cámara o la tarjeta de memoria parpadeará mientras la cámara establece conexión con la impresora y, a continuación, permanecerá fijo. Consulte la documentación de la cámara para obtener más información acerca del ajuste de la configuración USB. El nombre del ajuste y sus opciones pueden ser diferentes en cámaras digitales que no son de HP.
- 4. Si ya ha seleccionado las fotografías que desea imprimir en la cámara, el cuadro de diálogo ¿Desea imprimir fotos DPOF? aparecerá en la cámara. Seleccione No para omitir la impresión de las fotografías preseleccionadas. La característica DPOF permite al usuario marcar las fotografías de una cámara digital para imprimirlas e incluir información de la imagen, como el número de copias.
- 5. Use las opciones y los controles de la cámara para imprimir las fotografías. Consulte la documentación de la cámara para obtener más información. El indicador de encendido y el indicador del puerto de la cámara o la tarjeta de memoria parpadearán mientras se imprimen las fotografías.

### Imprima desde un dispositivo Bluetooth

Esta sección describe cómo imprimir desde cualquier dispositivo con tecnología inalámbrica Bluetooth, una tecnología de comunicación de corto alcance que permite a una amplia variedad de dispositivos conectarse con otros sin necesidad de un montón de cables.

En esta sección se tratan los siguientes temas:

- Imprimir fotografías desde un dispositivo Bluetooth
- Nota 1 Para obtener más información sobre la tecnología inalámbrica Bluetooth y HP, visite <u>www.hp.com/go/</u> <u>bluetooth</u>.

**Nota 2** Para imprimir desde el equipo usando la tecnología inalámbrica Bluetooth, debe instalar primero el software de la impresora a través de una conexión USB y, a continuación, configurar el equipo para una conexión inalámbrica Bluetooth. Para obtener información sobre la instalación del software de la impresora, consulte Instalación de software en la página 81. Para obtener información acerca de cómo configurar el equipo para una conexión inalámbrica Bluetooth, visite <u>www.hp.com/support</u>.

### Imprimir fotografías desde un dispositivo Bluetooth

El procedimiento básico para imprimir desde cualquier dispositivo con tecnología inalámbrica Bluetooth es el mismo. Para obtener instrucciones más detalladas, consulte la documentación suministrada con el dispositivo Bluetooth.

#### Para imprimir desde un dispositivo Bluetooth

- 1. Conecte el adaptador Bluetooth opcional al puerto de la impresora destinado a la cámara.
- 2. Busque las impresoras Bluetooth disponibles desde el dispositivo que va a utilizar para imprimir.
- 3. Seleccione la impresora HP Photosmart A630 series cuando aparezca en el dispositivo.
- 4. Envíe el trabajo de impresión del dispositivo Bluetooth a la impresora. Consulte la documentación del dispositivo Bluetooth para obtener instrucciones específicas sobre el modo de iniciar un trabajo de impresión.
- Nota Para obtener información acerca de cómo ajustar la configuración Bluetooth de la impresora, consulte la sección del menú Herramientas en Menú Setup en la página 13.

### Creatividad

La impresora proporciona varias opciones creativas que puede usar para aplicar a las fotografías. Entre las que se incluyen, títulos, marcos, efectos especiales, etc. Posteriormente, puede imprimir una fotografía modificada. Las acciones creativas no se guardan con la fotografía, por lo que el archivo original permanecerá inalterado.

Elija la mejor ruta:

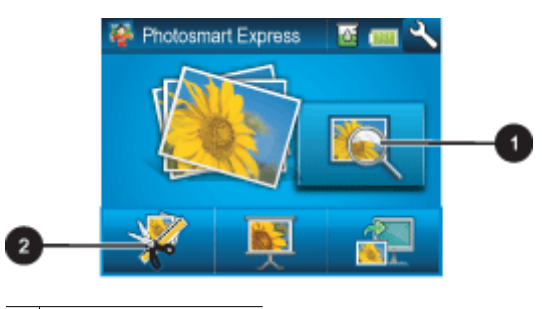

- 1 Icono Ver e imprimir
- 2 Icono Crear

- **Icono Ver e imprimir**: Toque este icono, seleccione una fotografía y, a continuación, pulse **Crear** para:
  - Aplicar varias funciones creativas a una única fotografía
  - Imprimir varias copias de un proyecto creativo
  - · Guardar un proyecto creativo en la tarjeta de memoria
- Utilice esta ruta si desea crear proyectos más elaborados y desea guardarlos para imprimirlos posteriormente.
- Icono Crear: Pulse este icono del menú Photosmart Express para:
  - Aplicar una única función creativa a una fotografía
  - Imprimir una copia de un proyecto creativo

Utilice esta ruta para crear e imprimir rápidamente proyectos creativos sencillos.

Para obtener más información sobre determinadas opciones creativas, consulte las secciones siguientes.

- Agregar marcos
- <u>Agregar títulos</u>
- <u>Crear álbumes</u>
- Hacer dibujos en fotografías
- <u>Agregar imagen prediseñada</u>
- Usar la Galería de diseño
- <u>Crear tarjetas de felicitación</u>
- Crear diseños de fotografías
- <u>Crear y ver presentaciones de diapositivas</u>
- Proyectos de impresión especializados

### Agregar marcos

La opción creativa **Marcos** le permite agregar un marco a la fotografía actual. Puede seleccionar varias categorías, incluidas las siguientes: **Estaciones**, **Niños**, **Vida cotidiana** y **Acontecimientos especiales**. Cada marco está disponible en versión horizontal y vertical.

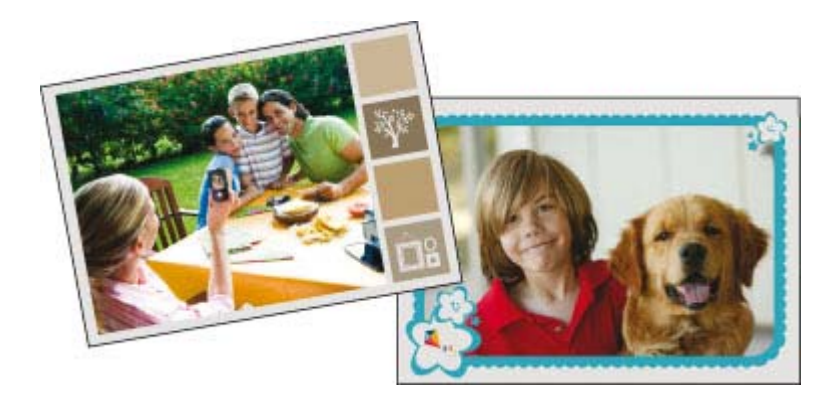

#### Para usar la opción creativa Marcos

- 1. Pulse Inicio en el marco de retoque rápido para volver al menú Photosmart Express, si es necesario.
- 2. Pulse Ver e imprimir o Crear en el menú Photosmart Express.
  - Nota Si selecciona Crear, no podrá guardar su proyecto creativo en la tarjeta de memoria. Para guardar el proyecto creativo, seleccione en su lugar Ver e imprimir.
- 3. Si seleccionó Ver e imprimir, desplácese a la fotografía que desea editar y, a continuación, pulse Crear cuando vea una fotografía en la vista 1 en 1.
- Toque la opción creativa Marcos. Utilice las flechas de la pantalla para desplazarse a esta opción si no está visible.
- 5. Toque la categoría deseada para ver los marcos disponibles en esa categoría. Toque el botón 👈 para volver a la ventana principal del marco y seleccionar otra categoría.
- 6. Toque el marco deseado.

- 7. Ajuste la fotografía usando los botones del **Zoom**. Puede mover la fotografía dentro del marco con el lápiz o pulsando el botón **Rotar**.
- 8. Cuando haya terminado, pulse Hecho o Imprimir.
- 9. Para guardar el proyecto creativo, pulse Guardar en tarjeta.
  - Nota 1 La opción Guardar en tarjeta sólo aparecerá si ha seleccionado la opción Ver e imprimir en el menú Photosmart Express.

**Nota 2** Si elige **Continuar sin guardar**, podrá eliminar posteriormente el marco de la fotografía; para ello, pulse el botón **Editar** en la vista 1 en 1 y, a continuación, **Quitar marco**. Siga los indicadores de la pantalla táctil. Cuando extraiga la tarjeta de memoria o apague la impresora, se eliminarán los marcos, a menos que decidiera guardarlos en la tarjeta.

### Agregar títulos

La opción creativa **Título** le permite agregar texto (24 caracteres como máximo) a la fotografía actual utilizando un teclado de pantalla táctil. Puede seleccionar cinco tipos de fuente y veinte colores para el texto. Puede escribir letras mayúsculas y minúsculas, números y símbolos y signos de puntuación comunes.

🖹 Nota El teclado sólo muestra el alfabeto latino y los caracteres del alfabeto latino extendido.

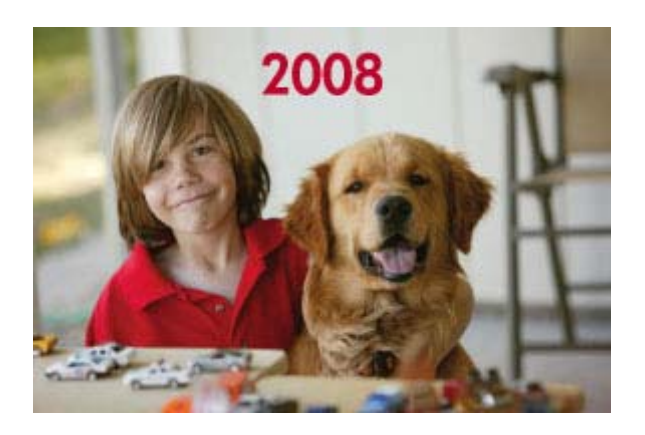

#### Para usar la opción creativa Título

- 1. Pulse Inicio en el marco de retoque rápido para volver al menú Photosmart Express, si es necesario.
- 2. Pulse Ver e imprimir o Crear en el menú Photosmart Express.
  - Nota Si selecciona Crear, no podrá guardar su proyecto creativo en la tarjeta de memoria. Para guardar el proyecto creativo, seleccione en su lugar Ver e imprimir.
- 3. Si seleccionó Ver e imprimir, desplácese a la fotografía que desea editar y, a continuación, pulse Crear cuando vea una fotografía en la vista 1 en 1.
- 4. Toque la opción creativa Título. Utilice las flechas de la pantalla para desplazarse a esta opción si no está visible.
- Escriba mediante el teclado de la pantalla. Pulse ABC, 123 +o ÀÊÖ para cambiar entre los distintos diseños de teclado. Puede alternar entre mayúsculas y minúsculas con la tecla Mayús del teclado. Utilice el lápiz para facilitar la escritura.

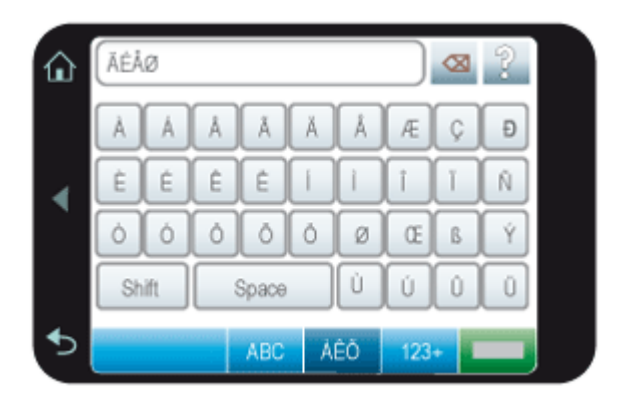

Pulse **Hecho**y, a continuación, elija una fuente y un color. Puede ampliar o reducir el título, moverlo a una ubicación diferente de la fotografía, rotarlo o aceptar el tamaño, la ubicación y la orientación predeterminados.

- 6. Cuando haya terminado, pulse Hecho o Imprimir.
- 7. Para guardar el proyecto creativo, pulse Guardar en tarjeta.
  - Nota 1 La opción Guardar en tarjeta sólo aparecerá si ha seleccionado la opción Ver e imprimir en el menú Photosmart Express.

**Nota 2** Si elige **Continuar sin grabar**, podrá eliminar posteriormente el título de la fotografía; para ello, pulse el botón **Editar** en la vista 1 en 1 y, a continuación, pulse **Eliminar títulos**. Siga los indicadores de la pantalla táctil. Cuando extraiga la tarjeta de memoria o apague la impresora, se eliminarán los títulos, a menos que decidiera guardarlos en la tarjeta.

### **Crear álbumes**

La opción creativa **Álbumes** le permite agregar fotografías a los libros fotográficos. Puede seleccionar varias categorías, incluidas las siguientes: **Estaciones**, **Niños**, **Vida cotidiana** y **Acontecimientos especiales**.

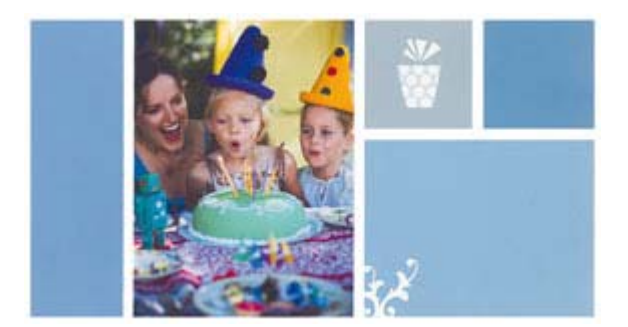

#### Para usar la opción creativa Álbumes

- 1. Pulse Inicio en el marco de retoque rápido para volver al menú Photosmart Express, si es necesario.
- 2. Pulse Ver e imprimir en el menú Photosmart Express.
- 3. Seleccione las fotografías que desea incluir en el álbum y, a continuación, pulse **Crear** cuando vea una fotografía en la vista 1 en 1.
- Toque la opción creativa Álbumes. Utilice las flechas de la pantalla para desplazarse a esta opción si no está visible.
  - Nota Si desea aplicar el zoom o rotar una fotografía, hágalo antes de acceder al modo de álbum. Cuando visualice una fotografía en un álbum, puede manipularla.
- Toque la categoría deseada para ver los álbumes disponibles en esa categoría. Toque el botón to para volver a la ventana principal del álbum y seleccionar otra categoría.
- 6. Toque el álbum deseado.

- 7. Pulse Sí si desea incluir una portada en el álbum.
- 8. Siga el indicador de la pantalla para usar las fotografías seleccionadas o seleccionar fotografías. Pulse **Seleccionar todo** si desea incluir todas las fotografías de la tarjeta de memoria en el álbum.
- 9. Toque Listo cuando esté preparado para obtener una vista previa del álbum.
- 10. En la ventana Páginas de álbum, aparecerá el número recomendado de páginas para crear el álbum con el mejor aspecto. Si lo desea, cambie el número de páginas y, a continuación, pulse Hecho. El álbum se abrirá con las fotografías seleccionadas colocadas en las páginas. La primera fotografía seleccionada aparece en la portada del álbum. Pulse Agregar título para añadir un título a la portada mediante el teclado de la pantalla. Utilice las flechas de la pantalla para desplazarse entre las páginas del álbum.

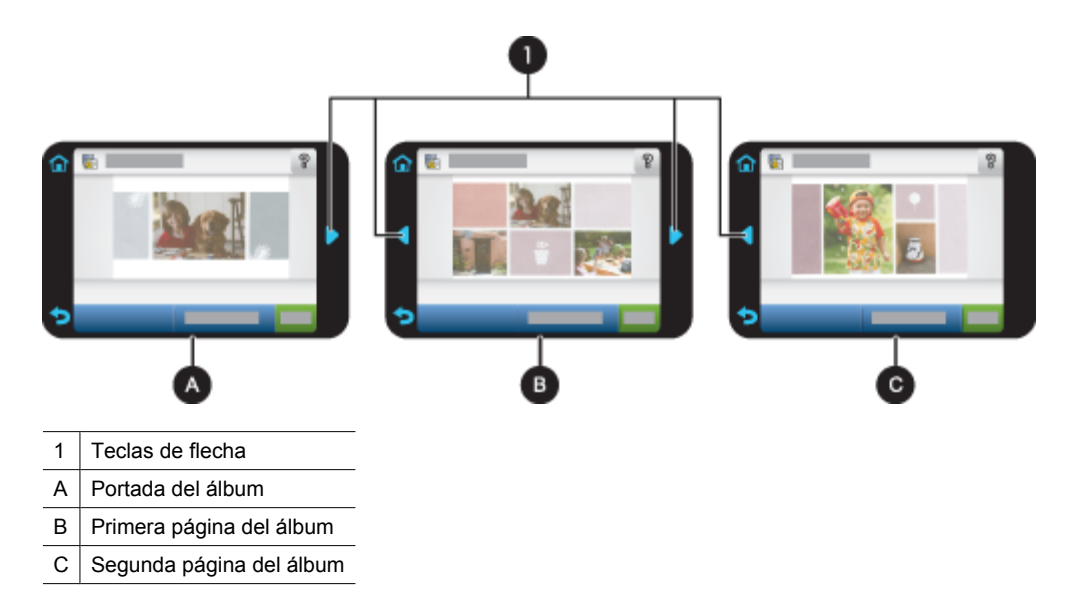

- 11. Pulse Agregar título para añadir un título a la portada mediante el teclado de la pantalla. Puede cambiar la fotografía de la portada pulsando Cambiar foto. Utilice las flechas de la pantalla para desplazarse entre las páginas del álbum.
- **12.** Toque el botón **Aletario** para mover las fotografías entre las posiciones de plantilla de la página actual. Si es necesario, toque **Aletario** repetidamente hasta que las fotografías se coloquen en las posicione deseadas.
  - Xota 1 El botón Aleatorio no está disponible para la portada.

**Nota 2** Si la plantilla está disponible tanto en posición vertical como la horizontal, tenga en cuenta que las fotografías solo rotarán en las posiciones que tengan la misma orientación que ellas.

#### 13. Pulse Hecho.

Aparecerá un cuadro de diálogo con el número de páginas que se han creado para el álbum. Pulse Aceptar.

- 14. Pulse Imprimir para imprimir el álbum.
- Nota Los álbumes no se pueden guardar. Imprima tantas copias de su álbum como necesite antes de apagar la impresora o extraer la tarjeta de memoria.

### Hacer dibujos en fotografías

La opción creativa **Dibujar** permite realizar dibujos con el lápiz en la fotografía actual. Puede modificar el color y el grosor de la línea o cambiar a una herramienta de borrado para editar los dibujos realizados en la fotografía.

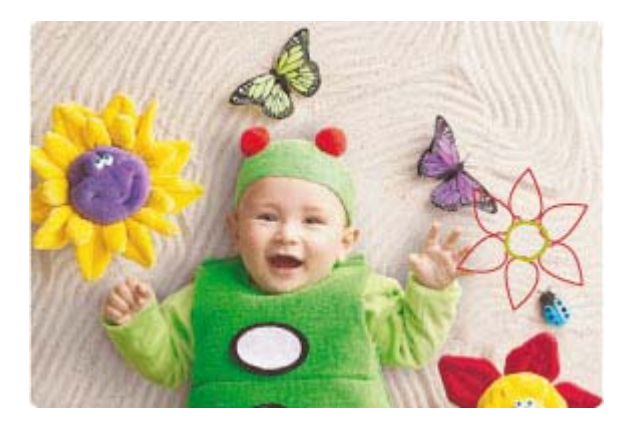

### Para usar la opción creativa Dibujar

- 1. Pulse Inicio en el marco de retoque rápido para volver al menú Photosmart Express, si es necesario.
- 2. Pulse Ver e imprimir o Crear en el menú Photosmart Express.
  - Nota Si selecciona **Crear**, no podrá guardar su proyecto creativo en la tarjeta de memoria. Para guardar el proyecto creativo, seleccione en su lugar **Ver e imprimir**.
- 3. Si seleccionó Ver e imprimir, desplácese a la fotografía que desea editar y, a continuación, pulse Crear cuando vea una fotografía en la vista 1 en 1.
- Toque la opción creativa Dibujar. Utilice las flechas de la pantalla para desplazarse a esta opción si no está visible.
- 5. Seleccione un color de dibujo y un grosor de línea tocando el botón correspondiente de la pantalla táctil.
- 6. Utilice el lápiz para dibujar en la fotografía actual. Puede tocar el botón de borrador de la pantalla táctil para cambiar a esa herramienta y borrar parte del dibujo.
- 7. Cuando haya terminado, pulse Hecho o Imprimir.
- 8. Para guardar el proyecto creativo, pulse Guardar en tarjeta.
  - Nota 1 La opción Guardar en tarjeta sólo aparecerá si ha seleccionado la opción Ver e imprimir en el menú Photosmart Express.

**Nota 2** Si elige **Continuar sin guardar**, podrá eliminar posteriormente el dibujo de la fotografía; para ello, pulse el botón **Editar** en la vista 1 en 1 y, a continuación, **Quitar dibujo**. Siga los indicadores de la pantalla táctil. Cuando extraiga la tarjeta de memoria o apague la impresora, se eliminarán los dibujos, a menos que decidiera guardarlos en la tarjeta.

### Agregar imagen prediseñada

La opción creativa **Imágenes prediseñadas** le permite agregar una imagen prediseñada a la fotografía actual. Puede seleccionar varias categorías, incluidas las siguientes: **Estaciones**, **Niños**, **Vida cotidiana** y **Acontecimientos especiales**.

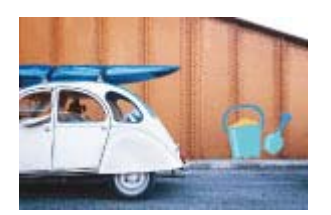

### Para usar la opción creativa Imagen prediseñada

- 1. Pulse Inicio en el marco de retoque rápido para volver al menú Photosmart Express, si es necesario.
- 2. Pulse Ver e imprimir o Crear en el menú Photosmart Express.
  - Nota Si selecciona Crear, no podrá guardar su proyecto creativo en la tarjeta de memoria. Para guardar el proyecto creativo, seleccione en su lugar Ver e imprimir.
- 3. Si seleccionó Ver e imprimir, desplácese a la fotografía que desea editar y, a continuación, pulse Crear cuando vea una fotografía en la vista 1 en 1.
- 4. Toque la opción creativa **Imagen prediseñada**. Utilice las flechas de la pantalla para desplazarse a esta opción si no está visible.
- 5. Toque la categoría deseada para ver las imágenes prediseñadas que están disponibles en esa categoría. Toque el botón **5** para volver a la ventana principal de la imagen prediseñada y seleccionar otra categoría.
- 6. Toque la imagen prediseñada que desee.
- 7. Ajuste la imagen prediseñada utilizando los botones correspondientes de la pantalla para aumentar o reducir el tamaño o rotarla. Mueva la imagen prediseñada alrededor de la foto arrastrándola con el dedo o el lápiz.
- 8. Cuando haya terminado, pulse Hecho o Imprimir.
- 9. Para guardar el proyecto creativo, pulse Guardar en tarjeta.
  - Nota 1 La opción Guardar en tarjeta sólo aparecerá si ha seleccionado la opción Ver e imprimir en el menú Photosmart Express.

**Nota 2** Si elige **Continuar sin grabar**, podrá eliminar posteriormente la imagen prediseñada de la fotografía; para ello, pulse el botón **Editar** en la vista 1 en 1 y, a continuación, **Eliminar imagen prediseñada**. Siga los indicadores de la pantalla táctil. Cuando extraiga la tarjeta de memoria o apague la impresora, se eliminarán las imágenes prediseñadas, a menos que decidiera guardarlas en la tarjeta.

### Usar la Galería de diseño

La opción creativa **Galería de diseño** le permite aplicar efectos especiales. Puede seleccionar varias categorías, incluidas las siguientes: **Efectos artísticos**, **Mejorar foto**, **Modificar colory Efectos de bordes**.

Puede aplicar distintos efectos especiales, incluidos **Brillo**, **Contraste**, **Saturación**, **Adelgazamiento**, **Retro** y **Posterización**, en función de la categoría que elija. También puede modificar el efecto si cambia la configuración disponible para ese efecto.

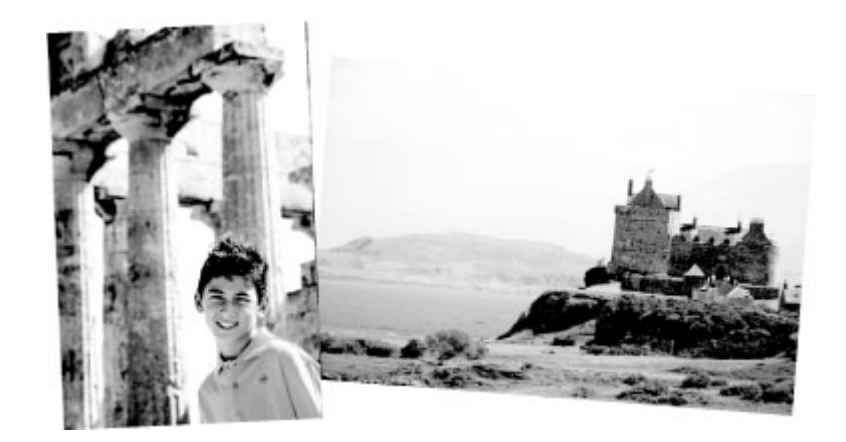

### Para usar la opción creativa Galería de diseño

- 1. Pulse Inicio en el marco de retoque rápido para volver al menú Photosmart Express, si es necesario.
- 2. Pulse Ver e imprimir o Crear en el menú Photosmart Express.
  - Nota Si selecciona Crear, no podrá guardar su proyecto creativo en la tarjeta de memoria. Para guardar el proyecto creativo, seleccione en su lugar Ver e imprimir.

- 3. Si seleccionó Ver e imprimir, desplácese a la fotografía que desea editar y, a continuación, pulse Crear cuando vea una fotografía en la vista 1 en 1.
- Toque la opción creativa Galería de diseño. Utilice las flechas de la pantalla para desplazarse a esta opción si no está visible.
- 5. Pulse una categoría para seleccionarla.
- 6. Si desea modificar el aspecto del efecto en la fotografía actual, toque el efecto deseado y cambie las variables disponibles cuando se le solicite.
- 7. Cuando haya terminado, pulse Hecho o Imprimir.
- 8. Para guardar el proyecto creativo, pulse Guardar en tarjeta.
  - Nota 1 La opción Guardar en tarjeta sólo aparecerá si ha seleccionado la opción Ver e imprimir en el menú Photosmart Express.

**Nota 2** Si elige **Continuar sin grabar**, podrá eliminar posteriormente el efecto de la Galería de diseño de la fotografía; para ello, pulse el botón **Editar** en la vista 1 en 1 y, a continuación, **Eliminar efecto**. Siga los indicadores de la pantalla táctil. Cuando extraiga la tarjeta de memoria o apague la impresora, se eliminarán los efectos, a menos que decidiera guardarlos en la tarjeta.

### Crear tarjetas de felicitación

La opción **Tarjetas de felicitación** le permite realizar una tarjeta de felicitación personalizada con sus fotografías. Puede modificar el efecto si cambia la configuración disponible para ese efecto.

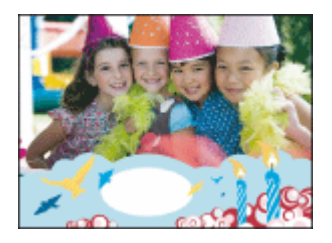

### Para usar la opción creativa Tarjeta de felicitación

- 1. Pulse Inicio en el marco de retoque rápido para volver al menú Photosmart Express, si es necesario.
- 2. Pulse Ver e imprimir en el menú Photosmart Express.
- 3. Desplácese a la fotografía que desea editar y, a continuación, pulse **Crear** cuando vea una fotografía en la vista 1 en 1.
- 4. Pulse la opción creativa **Tarjetas de felicitación**. Utilice las flechas de la pantalla para desplazarse a esta opción si no está visible.
  - Nota Si desea aplicar el zoom o rotar una fotografía, hágalo antes de acceder al modo de tarjeta de felicitación. Cuando visualice una fotografía en una tarjeta de felicitación, no podrá manipularla.
- 5. Seleccione la tarjeta de felicitación que desee.
- 6. Escriba mediante el teclado de la pantalla. Pulse ABC, 123 +o ÀÊÖ para cambiar entre los distintos diseños de teclado. Puede alternar entre mayúsculas y minúsculas con la tecla Mayús del teclado. Utilice el lápiz para facilitar la escritura. El número de caracteres que puede escribir en la felicitación es limitado.

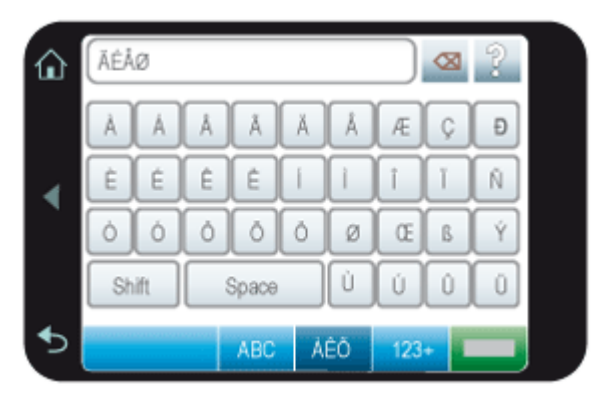
Nota No puede guardar las tarjetas de felicitación. Imprima tantas copias de la tarjeta de felicitación como necesite antes de apagar la impresora o extraer la tarjeta de memoria.

### Crear diseños de fotografías

La opción creativa Diseños de fotografías permite imprimir varias fotografías es una única hoja de papel.

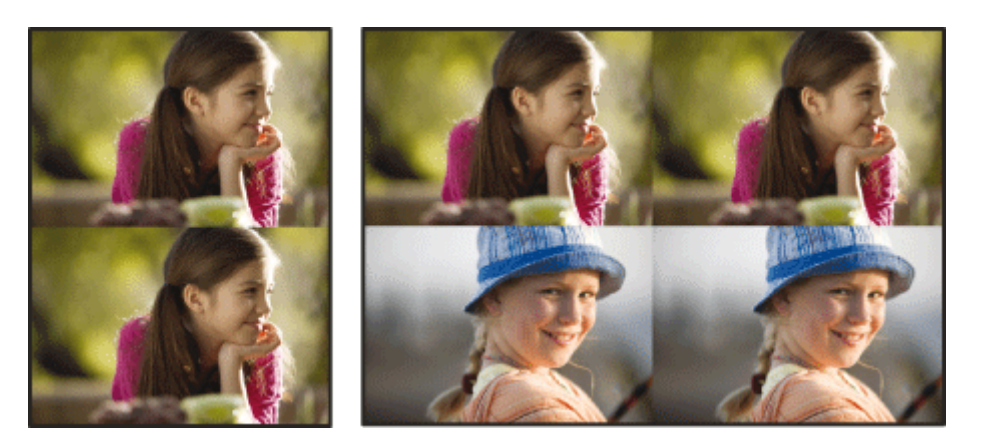

### Para usar la opción creativa Diseños de fotografías

- 1. Pulse Inicio en el marco de retoque rápido para volver al menú Photosmart Express, si es necesario.
- 2. Pulse Crear en el menú Photosmart Express.
- 3. Seleccione la opción creativa **Diseños de fotografías**. Utilice las flechas de la pantalla para desplazarse a esta opción si no está visible.
- 4. Elija el tipo de diseño que desee y, a continuación, seleccione las fotografías que desea imprimir con ese diseño.
- 5. Cuando haya terminado de seleccionar las fotos, pulse Imprimir.

### Crear y ver presentaciones de diapositivas

Reproduzca sus fotografías favoritas como una presentación de diapositivas en la pantalla de la impresora. Es una forma divertida y cómoda de compartir sus fotografías con familiares y amigos. Además, cuando vea las fotografías en la presentación, podrá imprimirlas todas o solo algunas.

### Para ver fotografías en una presentación de diapositivas

- 1. Inserte una tarjeta de memoria.
- 2. Pulse Inicio en el marco de retoque rápido para volver al menú Photosmart Express, si es necesario.
- 3. Pulse Presentación de diapositivas en el menú Photosmart Express.
  - Pulse Seleccionar fotos para seleccionar algunas fotografías para la presentación de diapositivas. Pulse Hecho para iniciar la presentación.
  - Pulse Seleccionar todas las fotos para ver una presentación de diapositivas de todas las imágenes de la tarjeta de memoria.
- 4. Pulse en algún lugar de la pantalla táctil para detener la presentación. Pulse **Reanudar** para continuar la presentación.

Para cambiar la configuración de la presentación de diapositivas, pulse el icono **Configuración** antes de seleccionar **Presentación de diapositivas**. Para obtener información sobre la configuración de la presentación de diapositivas, consulte la sección correspondiente del Menú Setup en la página 13.

5. Pulse Inicio para detener la presentación.

### Para imprimir desde una presentación de diapositivas

- 1. Cuando aparezca la fotografía que desea imprimir, toque en alguna parte de la pantalla táctil para detener la presentación.
- 2. Pulse Imprimir para imprimir la fotografía. La presentación de diapositivas se reanudará tras la impresión.

### Proyectos de impresión especializados

Esta sección analiza los diversos proyectos y modos de impresión especializados que puede activar al imprimir directamente desde la impresora.

- Fotografías panorámicas
- Pegatinas con fotografías
- Fotografías tamaño carnet
- Impresiones de fotogramas de vídeo

### Fotografías panorámicas

Para obtener una impresión de tamaño panorámico, deberá utilizar una fotografía panorámica. Además, utilice papel panorama de HP de 10 x 30 cm (4 x 12 pulg).

### Para usar el modo de fotografías panorámicas

- 1. Pulse Inicio en el marco de retoque rápido para volver al menú Photosmart Express, si es necesario.
- 2. Pulse Crear en el menú Photosmart Express.
- 3. Pulse Impresiones panorámicas. Utilice las flechas de la pantalla para desplazarse a esta opción si no está visible.
- 4. Cargue papel de 10 x 30 cm cuando se lo soliciten. Pulse Aceptar.
- 5. Examine sus fotografías y toque una de ellas para abrirla en la vista 1 en 1.
- Mientras el modo de fotografías panorámicas está activado, la impresora muestra las fotografías en proporción panorámica. Esto quiere decir que solo se aparece una parte de cada fotografía. Para cambiar el área de impresión de la fotografía, pulse la fotografía para abrirla en la vista 1 en 1, pulse a continuación **Editar** y por último **Recortar**. Se mostrará la fotografía completa, pero el cuadro de recorte aparecerá en proporción panorámica. Mueva el cuadro de recorte que rodea la foto con el lápiz para seleccionar el área de la fotografía que desea imprimir en formato panorámico. Para obtener más información sobre la función de recorte, consulte Recortar una fotografía en la página 37.
- 6. Seleccione otras fotografías, si desea imprimir varias fotografías panorámicas.
- 7. Toque Imprimir.

### Pegatinas con fotografías

Puede imprimir 16 copias de una única fotografía o seleccionar 16 fotos para imprimirlas en papel fotográfico adhesivo mediante el procedimiento que se describe a continuación.

Xota El papel adhesivo no está disponible en todos los países/regiones.

Cargue las hojas de papel fotográfico adhesivo para 16 fotografías de una en una.

### Para usar el modo de pegatinas con fotografías

- 1. Pulse Inicio en el marco de retoque rápido para volver al menú Photosmart Express, si es necesario.
- 2. Pulse Crear en el menú Photosmart Express.
- Pulse Pegatinas con fotografías. Utilice las flechas de la pantalla para desplazarse a esta opción si no está visible.
- 4. Examine sus fotografías y pulse una de ellas para abrirla en la vista 1 en 1; pulse de nuevo para seleccionarla. Desplácese a otra fotografía en la vista 1 en 1 y selecciónela. Repita este procedimiento hasta que seleccione todas las fotos que desea imprimir.
  - Nota En la vista en miniatura, puede pulsar **Seleccionar todo** para imprimir todas las fotografías de la tarjeta de memoria. Se imprimirán 16 fotografías en cada página sin que se repita ninguna de las imágenes, por lo que el resultado será de una pegatina por cada fotografía.
- 5. Pulse Imprimir y cargue el papel fotográfico adhesivo cuando se lo soliciten; a continuación, pulse Aceptar.
- 6. Toque Imprimir. Si seleccionó una única foto, la hoja impresa contendrá 16 copias de esa fotografía.

### Fotografías tamaño carnet

### Para usar el modo de fotografías tamaño carnet

- 1. Pulse Inicio en el marco de retoque rápido para volver al menú Photosmart Express, si es necesario.
- 2. Pulse Crear en el menú Photosmart Express.
- 3. Pulse Fotografías tamaño carnet Utilice las flechas de la pantalla para desplazarse a esta opción si no está visible.
- 4. Cuando se lo soliciten, seleccione uno de los siguientes tamaños:
  - 2 x 2 pulgadas
  - 25 x 36 mm
  - 35 x 45 mm
  - 36 x 51 mm
  - 45 x 55 mm
- 5. Examine sus fotografías y toque una de ellas para abrirla en la vista 1 en 1.

Mientras el modo de fotografías tamaño carnet está activado, la impresora muestra las fotografías con la proporción seleccionada. Esto quiere decir que solo se aparece una parte de cada fotografía. Para cambiar el área de impresión de la fotografía, pulse la fotografía para abrirla en la vista 1 en 1, pulse a continuación **Editar** y por último **Recortar**. Se mostrará la fotografía completa, pero el cuadro de recorte aparecerá con la proporción seleccionada. Mueva el cuadro de recorte que rodea la foto con el lápiz para seleccionar el área de la fotografía que desea imprimir en tamaño carnet. Pulse **Hecho** después de recortar. Para obtener más información sobre la función de recorte, consulte Recortar una fotografía en la página 37.

- 6. Toque Imprimir.
  - Nota 1 Si desea imprimir varias fotografías tamaño carnet, desplácese a otra fotografía en la vista 1 en 1 y selecciónela antes de pulsar **Imprimir**. Repita este procedimiento hasta que seleccione todas las fotos que desea imprimir.

**Nota 2** La hoja impresa contiene tantas copias de una fotografía como quepan en la página, en función del tamaño seleccionado de fotografía en tamaño carnet. Si selecciona varias fotografías, la impresora imprimirá varias páginas.

### Impresiones de fotogramas de vídeo

Puede imprimir fotografías de los fotogramas de sus vídeos favoritos utilizando el procedimiento que se indica a continuación.

### Para imprimir un fotograma de un videoclip

- 1. Inserte una tarjeta de memoria que contenga un videoclip.
- 2. Pulse Crear en el menú Photosmart Express y desplácese a la opción Impresiones de fotogramas de vídeo para mostrarlo la vista 1 en 1.
- 3. Seleccione el vídeo que desea reproducir, y, a continuación, pulse el icono Reproducir.
- 4. Cuando aparezca el fotograma que desea imprimir, pulse el botón **Detener** y, a continuación, el icono **Imprimir**.
- 5. Para imprimir varios fotogramas del videoclip, toque el botón **Detener** y, a continuación, el botón **Seleccionar** para cada fotograma que desee imprimir. A continuación, pulse **Imprimir**.
- Nota 1 La resolución de las imágenes de los videoclips suele ser peor que la de las fotografías digitales; por ello, es posible que note que la calidad de impresión de los fotogramas de videoclips es inferior a la calidad de impresión de las fotografías.

**Nota 2** Esta impresora admite varios formatos de archivos de vídeo, pero no todos. Para ver una lista de los formatos de archivo compatibles, consulte Especificaciones de la impresora en la página 73.

# Realzar o editar sus fotografías

Puede realizar o editar sus fotografías de varias formas, tal como se explica a continuación:

Impresión sin un equipo

- Usar Corrección de fotografías
- Recortar una fotografía
- Eliminar el efecto de ojos rojos de sus fotografías
- <u>Utilizar Corrección de ojos de mascotas</u>
- Ajustar el brillo de la fotografía
- Retocar una fotografía

### Usar Corrección de fotografías

Corrección de fotografías mejora automáticamente las fotografías mediante las tecnologías Real Life de HP que permiten:

- Aumentar la nitidez de las fotografías.
- · Mejorar las zonas oscuras de las fotografías sin afectar a las zonas claras de las mismas.
- Mejorar el brillo, color y contraste general de las fotografías.
- Auto-alinear fotografías. Muchas cámaras digitales registran las imágenes en un tamaño que no se ajusta a los tamaños del papel fotográfico estándar, como 10 x 15 cm (4 x 6 pulgadas). Si fuera necesario, las impresoras pueden recortar una imagen hasta ajustarla al tamaño del papel. La función de alineación automática detecta la posición de la cabeza de los sujetos e intenta evitar el recorte en la foto.

La función **Corrección de foto** está activada de forma predeterminada, a menos que el parámetro **Calidad de impresión** esté establecido en **Normal rápida**. En el modo **Normal rápida**, puede activar **Corrección de foto** a través del menú **Preferencias**. Si desea imprimir una fotografía sin usar las mejoras de **Corrección de foto**, asegúrese de que la opción **Corrección de foto** está desactivada en el menú **Preferencias**.

### Para desactivar Corrección de fotografías

- 1. Pulse el icono **Configuración** para mostrar el menú Configurar. Para obtener más información, consulte Menú Setup en la página 13.
- 2. Toque las flechas de la pantalla para desplazarse hasta el elemento Preferencias.
- 3. Toque Preferencias y, a continuación, Corrección de fotografías.
- 4. Toque Desactivado.

La característica Corrección de fotografías permanecerá desactivada hasta que vuelva a activarla. La corrección de fotografías siempre está activada para la impresión Bluetooth o PictBridge.

### Recortar una fotografía

La característica de recorte le permite recortar la fotografía actual. Es posible cambiar el área de recorte de la fotografía.

### Para recortar una fotografía

- 1. Pulse Editar cuando vea una fotografía en la vista 1 en 1.
- 2. Pulse Recortar.
- 3. Toque los iconos Aumentar y Reducir para ajustar el área de recorte.

El cuadro de recorte muestra el área de la fotografía que se va a recortar. La caja de recorte se vuelve roja si la porción recortada provoca que la fotografía se imprima con una resolución inferior a 100 ppp.

- 4. Toque el icono Rotar si desea rotar el cuadro de recorte 90 grados en el sentido de las agujas del reloj.
- 5. Arrastre el cuadro de recorte con el dedo o el lápiz para cambiarlo de posición, pulse **Hecho**y, a continuación, pulse **Imprimir**.

### Eliminar el efecto de ojos rojos de sus fotografías

La impresora permite atenuar el efecto de ojos rojos que se produce en las fotografías realizadas con flash.

### Para eliminar el efecto de ojos rojos

- 1. Pulse el icono Configuración para ver el menú Configurar.
- 2. Toque Preferencias.

- 3. Pulse Eliminación de ojos rojos.
- 4. Pulse Activar para eliminar los ojos rojos de todas las fotos. Pulse Desactivar para deshacer la eliminación de ojos rojos de todas las fotografías.

### Utilizar Corrección de ojos de mascotas

Con Corrección de ojos de mascotas, puede reducir el resplandor de los ojos de sus mascotas que a veces aparece en las fotos que se toman con flash.

### Para usar la función Corrección de ojos de mascotas

- 1. Pulse Editar cuando vea una fotografía en la vista 1 en 1.
- 2. Pulse Corrección de ojos de mascotas.

### Ajustar el brillo de la fotografía

Puede ajustar el brillo de una fotografía para añadir claridad o suavizar o intensificar los ajustes.

### Para ajustar el brillo de una fotografía

- 1. Pulse Editar cuando vea una fotografía en la vista 1 en 1.
- 2. Pulse Brillo.
- 3. Pulse las flechas para ajustar el brillo; a continuación, pulse Hecho e Imprimir.

### Retocar una fotografía

Con la función para retocar, puede eliminar las imperfecciones o marcas de sus fotografías.

### Para retocar una fotografía

- 1. Pulse Editar cuando vea una fotografía en la vista 1 en 1.
- 2. Pulse Retocar.
- Utilice el botón Zoom para ver más detalles y colocar con precisión el cuadro de selección sobre el área con imperfecciones. Mueva el cuadro de selección con el lápiz o el dedo sobre el área de la fotografía que desea retocar. Pulse Corregir.
- 4. Pulse Hecho y, a continuación, Imprimir.

Las fotografías retocadas no se pueden guardar. Imprima tantas copias de la fotografía retocada como necesite antes de apagar la impresora o extraer la tarjeta de memoria.

# 5 Imprimir desde un equipo

Esta sección describe cómo imprimir fotografías cuando la impresora HP Photosmart A630 series está conectada al equipo y usted desea imprimir una fotografía desde una amplicación de edición de imágenes.

En esta sección se tratan los siguientes temas:

- Impresora, software
- ¿Cómo se transfieren fotografías a un equipo?
- Mejore sus fotos
- · Cambio de la configuración de impresión para el trabajo
- Imprimir fotografías
- HP Photosmart software

# Impresora, software

Cuando está conectada a un equipo, la impresora será controlada mediante el software de impresión que haya instalado en el equipo. Utilice este software, también llamado controlador de impresora, para cambiar la configuración de impresión e iniciar los trabajos de impresión.

Si desea más información sobre la instalación del software, consulte las instrucciones de instalación incluidas en la caja con la impresora o Instalación de software en la página 81.

Nota El cuadro de diálogo Propiedades de la impresora también puede aparecer con el nombre Preferencias de impresión.

### Para acceder a la configuración de impresión

- 1. Abra el archivo que desee imprimir.
- 2. Siga los pasos para su sistema operativo.

### **Usuarios de Windows**

- a. Seleccione Archivo y elija Imprimir.
- b. Asegúrese de que HP Photosmart A630 series sea la impresora seleccionada.
- c. Haga clic en Preferencias o en Propiedades.
  - Nota La forma de acceder al cuadro de diálogo Propiedades de la impresora puede variar dependiendo del software utilizado.

### Usuarios de Mac

- a. Elija Archivoy, a continuación, elija Imprimir.
- b. Asegúrese de que HP Photosmart A630 series sea la impresora seleccionada.

# ¿Cómo se transfieren fotografías a un equipo?

En esta sección se describe cómo transferir fotografías y archivos que no sean de fotografía desde una tarjeta de memoria insertada en la impresora a un equipo conectado.

Nota Prepare la impresora e instale el software de la impresora antes de intentar transferir las fotografías a un equipo conectado. No puede transferir las fotografías hasta que haya hecho esto. Para obtener más información, consulte la sección Instalación de software en la página 81.

### Para guardar las fotografías de la tarjeta de memoria en un equipo conectado

- 1. Inserte la tarjeta de memoria que contiene las fotografías en la ranura correspondiente de la impresora.
- 2. Siga las instrucciones que aparecen en pantalla.

3. Siga los pasos para su sistema operativo.

### **Usuarios de Windows**

▲ Si un indicador aparece en su equipo, seleccione la opción para abrir una carpeta que representa la tarjeta de memoria. De lo contrario, haga doble clic en **Mi PC** y, a continuación, haga doble clic en la unidad asignada a la tarjeta de memoria.

### Usuarios de Mac

- ▲ Haga doble clic en el icono de unidad USB en el escritorio que representa la tarjeta de memoria.
- 4. Arrastre los archivos de la tarjeta de memoria a una ubicación del equipo.
  - Nota También puede utilizar el Explorador de Windows o el Finder de Macintosh para copiar archivos del equipo a la tarjeta de memoria.

### Para transferir archivos que no sean fotografías desde una tarjeta de memoria a un equipo conectado

- 1. Inserte la tarjeta de memoria que contiene los archivos en la ranura correspondiente de la impresora.
- 2. Siga los pasos para su sistema operativo.

### **Usuarios de Windows**

▲ Si un indicador aparece en su equipo, seleccione la opción para abrir una carpeta que representa la tarjeta de memoria. De lo contrario, haga doble clic en **Mi PC** y, a continuación, haga doble clic en la unidad asignada a la tarjeta de memoria.

### Usuarios de Mac

- ▲ Haga doble clic en el icono de unidad USB en el escritorio que representa la tarjeta de memoria.
- 3. Arrastre los archivos de la tarjeta de memoria a una ubicación del equipo.
  - Nota También puede utilizar el Explorador de Windows o el Finder de Macintosh para copiar archivos del equipo a la tarjeta de memoria.

### Para eliminar fotografías o archivos desde una tarjeta de memoria

- 1. Inserte la tarjeta de memoria que contiene los archivos en la ranura correspondiente de la impresora.
- 2. Siga los pasos para su sistema operativo.

### **Usuarios de Windows**

▲ Si un indicador aparece en su equipo, seleccione la opción para abrir una carpeta que representa la tarjeta de memoria. De lo contrario, haga doble clic en **Mi PC** y, a continuación, haga doble clic en la unidad asignada a la tarjeta de memoria.

### Usuarios de Mac

- ▲ Haga doble clic en el icono de unidad USB en el escritorio que representa la tarjeta de memoria.
- 3. Seleccione los archivos que desee eliminar y bórrelos.

### Para hacer una copia de seguridad de una tarjeta de memoria en otro dispositivo de almacenamiento

1. Seleccione una de las siguientes opciones:

### Si ya hay insertada una tarjeta de memoria, haga lo siguiente:

Conecte una cámara compatible o unidad de la memoria flash en el puerto frontal de la cámara de la impresora.

# Si un dispositivo de almacenamiento, como una cámara o unidad de la memoria flash, ya está conectado, haga el siguiente:

▲ Inserte una tarjeta de memoria en la ranura correspondiente de la parte delantera de la impresora.

- 2. Siga los indicadores en la pantalla de impresora para hacer un copia de seguridad de cualquier fotografía en la tarjeta de memoria en el otro dispositivo de almacenamiento.
- 3. Quite el dispositivo de almacenamiento o la tarjeta de memoria y pulse Imprimir para continuar.
- Nota No puede hacer un copia de seguridad de las fotografías de un dispositivo de almacenamiento en una tarjeta de memoria.

# **Mejore sus fotos**

Las Tecnologías Real Life de HP realzan la calidad de las fotos impresas.

- · La eliminación de ojos rojos corrige un problema visto menudo en fotos hechas con flash
- Photo Fix mejora las fotografías borrosas, así como otros problemas comunes

### Para cambiar las configuraciones de las Tecnologías Real Life de HP para corregir fotografías

- 1. Abra el archivo que desee imprimir.
- 2. Siga los pasos para su sistema operativo.

### **Usuarios de Windows**

- a. Seleccione Archivo y elija Imprimir.
- b. Asegúrese de que HP Photosmart A630 series sea la impresora seleccionada.
- c. Haga clic en Preferencias o en Propiedades.
  - Nota La forma de acceder al cuadro de diálogo Propiedades de la impresora puede variar dependiendo del software utilizado.

### Usuarios de Mac

- a. Elija Archivoy, a continuación, elija Imprimir.
- b. Asegúrese de que HP Photosmart A630 series sea la impresora seleccionada.
- c. Seleccione el panel de Tecnologías Real Life de HP.
- 3. Seleccione la opción adecuada Corregir foto o Eliminación automática de ojos rojos para la fotografía que está imprimiendo.

# Cambio de la configuración de impresión para el trabajo

Esta sección describe cómo cambiar la configuración de impresión (p. ej., el tipo de papel o la calidad de impresión) al imprimir desde un equipo. En esta sección se tratan los siguientes temas:

- <u>Cambiar la calidad de impresión</u>
- <u>Cambiar el tipo de papel</u>
- <u>Cambiar el tamaño de papel</u>

### Cambiar la calidad de impresión

Seleccione la velocidad y calidad de impresión para optimizar la impresión de la fotografía.

### Para seleccionar la calidad y velocidad de impresión

- 1. Abra el archivo que desee imprimir.
- 2. Siga los pasos para su sistema operativo.

### Usuarios de Windows

- a. Seleccione Archivo y elija Imprimir.
- b. Asegúrese de que HP Photosmart A630 series sea la impresora seleccionada.
- c. Haga clic en Preferencias o en Propiedades.
  - Nota La forma de acceder al cuadro de diálogo Propiedades de la impresora puede variar dependiendo del software utilizado.

### Usuarios de Mac

- a. Elija Archivoy, a continuación, elija Imprimir.
- b. Seleccione el panel Funciones de la impresora.
- c. Asegúrese de que HP Photosmart A630 series sea la impresora seleccionada.
- 3. En la lista desplegable Tipo de papel, seleccione el tipo de papel cargado.
- 4. En la lista desplegable Calidad de impresión, seleccione la calidad de impresión adecuada para el proyecto...

### Ajustes de calidad de impresión

- Automático permite la impresora usar la configuración adecuada basada en otras configuraciones, como tipo de papel.
- Óptima proporciona la mejor relación entre alta calidad y velocidad y puede utilizarse para impresiones de alta calidad. Para la mayoría de los documentos, el ajuste Óptimo imprime más lento que el ajuste Normal.
- **Normal** proporciona la mejor relación entre la calidad y la velocidad de impresión y es apropiado para la mayoría de los documentos.
- Normal rápida imprime más rápidamente que el ajuste Normal.

### Cambiar el tipo de papel

Para lograr los mejores resultados, seleccione siempre un tipo de papel que coincida con los soportes que va a usar para el trabajo de impresión.

### Selección de un tipo de papel específico

- 1. Abra el archivo que desee imprimir.
- 2. Siga los pasos para su sistema operativo.

### **Usuarios de Windows**

- a. Seleccione Archivo y elija Imprimir.
- b. Asegúrese de que HP Photosmart A630 series sea la impresora seleccionada.
- c. Haga clic en Preferencias o en Propiedades.
  - Nota La forma de acceder al cuadro de diálogo Propiedades de la impresora puede variar dependiendo del software utilizado.

### Usuarios de Mac

- a. Elija Archivoy, a continuación, elija Imprimir.
- b. Asegúrese de que HP Photosmart A630 series sea la impresora seleccionada.
- c. Seleccione el panel Funciones de la impresora.
- 3. En la lista desplegable Tipo de papel, seleccione el tipo de papel cargado.

### Cambiar el tamaño de papel

Para obtener los mejores resultados, seleccione el tamaño de papel específico que coincida con el tipo de soporte que utilizará para el trabajo de impresión.

### Para seleccionar un tamaño de papel

- 1. Abra el archivo que desee imprimir.
- 2. Siga los pasos para su sistema operativo.

### **Usuarios de Windows**

- a. Seleccione Archivo y elija Imprimir.
- b. Asegúrese de que HP Photosmart A630 series sea la impresora seleccionada.
- c. Haga clic en Preferencias o en Propiedades.
  - Nota La forma de acceder al cuadro de diálogo Propiedades de la impresora puede variar dependiendo del software utilizado.

### Usuarios de Mac

- a. Elija Archivoy, a continuación, elija Imprimir.
- b. Asegúrese de que HP Photosmart A630 series sea la impresora seleccionada.
- c. Seleccione el panel Funciones de la impresora.
- 3. En la lista desplegable Tamaño de papel, seleccione el tamaño de papel que ha cargado.
- Xota Para imprimir sin bordes, seleccione un tamaño de papel y haga clic en la casilla Sin bordes.

# Imprimir fotografías

Esta sección describe cómo imprimir varios tipos de fotografías y contiene los temas siguientes:

- Impresión de fotografías sin bordes
- Impresión de fotografías con un borde
- Impresión de tarjetas postales
- Imprimir fotografías de tamaño panorámico
- Impresión de fichas y otros soportes de tamaño pequeño

### Impresión de fotografías sin bordes

Utilice la opción de impresión sin bordes para imprimir hasta los bordes del papel.

### Directrices

- Para aprender a utilizar las funciones de impresión de fotografías, consulte Mejora de las fotografías en la página 41.
- · Compruebe que el papel fotográfico que está utilizando no está arrugado ni ondulado.
- Cuando cargue papel, no rebase la capacidad de la bandeja. Para obtener más información, consulte Especificaciones de la impresora en la página 73.

### Para imprimir una fotografía sin bordes

- 1. Compruebe que la impresora está encendida.
- 2. Cargue el papel adecuado para el trabajo de impresión actual. Para obtener más información, consulte la sección Cargue el papel en la página 19.
- 3. Abra el archivo que desee imprimir.
- 4. Siga los pasos para su sistema operativo.

### Usuarios de Windows

- a. Seleccione Archivo y elija Imprimir.
- b. Asegúrese de que HP Photosmart A630 series sea la impresora seleccionada.
- c. Haga clic en Preferencias o en Propiedades.
  - Nota La forma de acceder al cuadro de diálogo Propiedades de la impresora puede variar dependiendo del software utilizado.

### Usuarios de Mac

- a. Elija Archivoy, a continuación, elija Imprimir.
- b. Asegúrese de que HP Photosmart A630 series sea la impresora seleccionada.
- c. Seleccione el panel Funciones de la impresora.

#### Capítulo 5

- 5. Haga clic en la casilla de verificación Sin bordes para seleccionarla.
- 6. En la lista desplegable Tamaño de papel, seleccione el tamaño de papel que ha cargado.
- 7. Seleccione cualquier otro ajuste de impresión que desee y haga clic en **Aceptar** (Windows) o **Imprimir** (Mac OS).

Si ha imprimido en papel fotográfico con una pestaña desprendible, retírela para quitar todos los bordes del documento.

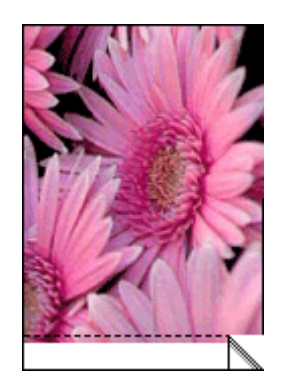

## Impresión de fotografías con un borde

### Directrices

- Para aprender a utilizar las funciones de impresión de fotografías, consulte Mejora de las fotografías en la página 41.
- Compruebe que el papel fotográfico que está utilizando no está arrugado ni ondulado.
- Cuando cargue papel, no rebase la capacidad de la bandeja. Para obtener más información, consulte Especificaciones de la impresora en la página 73.

### Para imprimir una fotografía con bordes

- 1. Compruebe que la impresora está encendida.
- 2. Cargue el papel adecuado para el trabajo de impresión actual. Para obtener más información, consulte la sección Cargue el papel en la página 19.
- **3.** Abra el archivo que desee imprimir.
- 4. Siga los pasos para su sistema operativo.

### Usuarios de Windows

- a. Seleccione Archivo y elija Imprimir.
- b. Asegúrese de que HP Photosmart A630 series sea la impresora seleccionada.
- c. Haga clic en Preferencias o en Propiedades.
  - Nota La forma de acceder al cuadro de diálogo Propiedades de la impresora puede variar dependiendo del software utilizado.

### Usuarios de Mac

- a. Elija Archivoy, a continuación, elija Imprimir.
- b. Asegúrese de que HP Photosmart A630 series sea la impresora seleccionada.
- c. Seleccione el panel Funciones de la impresora.
- 5. Desactive la casilla de verificación Sin bordes, si está marcada.
- 6. Seleccione cualquier otro ajuste de impresión que desee y haga clic en Aceptar (Windows) o Imprimir (Mac OS).

### Impresión de tarjetas postales

### Directrices

- Utilice solo tarjetas y papel de tamaño pequeño que cumplan las especificaciones de la impresora. Para obtener más información, consulte Especificaciones de la impresora en la página 73.
- Cuando cargue papel, no rebase la capacidad de la bandeja. Para obtener más información, consulte Especificaciones de la impresora en la página 73.

### Para imprimir las tarjetas postales

- 1. Compruebe que la impresora está encendida.
- 2. Cargue el papel adecuado para el trabajo de impresión actual. Para obtener más información, consulte la sección Cargue el papel en la página 19.
- 3. Abra el archivo que desee imprimir.
- 4. Siga los pasos para su sistema operativo.

### Usuarios de Windows

- a. Seleccione Archivo y elija Imprimir.
- b. Asegúrese de que HP Photosmart A630 series sea la impresora seleccionada.
- c. Haga clic en Preferencias o en Propiedades.
  - Nota La forma de acceder al cuadro de diálogo Propiedades de la impresora puede variar dependiendo del software utilizado.

### Usuarios de Mac

- a. Elija Archivoy, a continuación, elija Imprimir.
- b. Asegúrese de que HP Photosmart A630 series sea la impresora seleccionada.
- c. Seleccione el panel Funciones de la impresora.
- 5. En la lista desplegable Tipo de papel, seleccione el tipo de papel cargado.
- Seleccione cualquier otro ajuste de impresión que desee y haga clic en Aceptar (Windows) o Imprimir (Mac OS).

### Imprimir fotografías de tamaño panorámico

Para obtener una impresión de tamaño panorámico, deberá utilizar una fotografía panorámica. Además, utilice papel panorama de HP de 10 x 30 cm (4 x 12 pulg).

### Directrices

- Para aprender a utilizar las funciones de impresión de fotografías, consulte Mejora de las fotografías en la página 41.
- Compruebe que el papel fotográfico que está utilizando no está arrugado ni ondulado.
- Cuando cargue papel, no rebase la capacidad de la bandeja. Para obtener más información, consulte Especificaciones de la impresora en la página 73.
- Nota Si el programa que está utilizando tiene una función para imprimir fotografías, siga las instrucciones de ese programa de software. Si no, siga estos pasos.

### Para imprimir fotografías panorámicas

- 1. Compruebe que la impresora está encendida.
- 2. Cargue el papel adecuado para el trabajo de impresión actual. Para obtener más información, consulte la sección Cargue el papel en la página 19.
- 3. Abra el archivo que desee imprimir.
- 4. Siga los pasos para su sistema operativo.

### **Usuarios de Windows**

- a. Seleccione Archivo y elija Imprimir.
- b. Asegúrese de que HP Photosmart A630 series sea la impresora seleccionada.
- c. Haga clic en Preferencias o en Propiedades.
  - Nota La forma de acceder al cuadro de diálogo Propiedades de la impresora puede variar dependiendo del software utilizado.

### Usuarios de Mac

- a. Elija Archivoy, a continuación, elija Imprimir.
- b. Asegúrese de que HP Photosmart A630 series sea la impresora seleccionada.
- c. Seleccione el panel Funciones de la impresora.
- 5. En la lista desplegable Tamaño de papel, seleccione el tamaño de papel que ha cargado.
- 6. Seleccione cualquier otro ajuste de impresión que desee y haga clic en Aceptar (Windows) o Imprimir (Mac OS).
- Nota Para imprimir sin bordes, seleccione un tamaño de papel panorámico y haga clic en la casilla Sin bordes.

### Impresión de fichas y otros soportes de tamaño pequeño

### Directrices

- Utilice solo tarjetas y papel de tamaño pequeño que cumplan las especificaciones de la impresora.
- Cuando cargue papel, no rebase la capacidad de la bandeja. Para obtener más información, consulte Especificaciones de la impresora en la página 73.
- La calidad de la impresión disminuye al imprimir en papel normal (p. ej., las fichas). Esto es algo normal que no indica un problema. La impresión en papel normal resulta útil para trabajos de impresión en los que la calidad de impresión no es importante (p. ej., los borradores).

### Para imprimir sobre fichas u otros papeles pequeños

- 1. Compruebe que la impresora está encendida.
- 2. Cargue el papel adecuado para el trabajo de impresión actual. Para obtener más información, consulte la sección Cargue el papel en la página 19.
- 3. Abra el archivo que desee imprimir.
- 4. Siga los pasos para su sistema operativo.

### **Usuarios de Windows**

- a. Seleccione Archivo y elija Imprimir.
- b. Asegúrese de que HP Photosmart A630 series sea la impresora seleccionada.
- c. Haga clic en Preferencias o en Propiedades.
  - Nota La forma de acceder al cuadro de diálogo Propiedades de la impresora puede variar dependiendo del software utilizado.

### Usuarios de Mac

- a. Elija Archivoy, a continuación, elija Imprimir.
- b. Asegúrese de que HP Photosmart A630 series sea la impresora seleccionada.
- c. Seleccione el panel Funciones de la impresora.
- 5. En la lista desplegable Tipo de papelseleccione Otro papel normal.
- 6. Seleccione cualquier otro ajuste de impresión que desee y haga clic en Aceptar (Windows) o Imprimir (Mac OS).

# **HP** Photosmart software

El software Photosmart Essential (sólo Windows) disponible para descarga le permite organizar, ver, editar, compartir e imprimir imágenes digitales, así como crear proyectos especiales.

### Para descargar el software HP Photosmart (sólo Windows)

▲ Seleccione Inicio > Todos los programas >HP > HP Photosmart A630 series > HP Photosmart Essential Sitio web de Software y siga las instrucciones en línea. Capítulo 5

# 6 Mantenimiento

Esta sección contiene procedimientos básicos de mantenimiento que le ayudarán a conservar su impresora en buenas condiciones y producir fotografías de alta calidad.

- Alinear el cartucho de impresión
- Limpie el cartucho de impresión automáticamente
- Consulte la estimación de los niveles de tinta
- Insertar o sustituir el cartucho de tinta
- Eliminación de tinta de la piel y de la ropa
- Obtenga información para pedidos de cartuchos de tinta
- Imprima una página de prueba
- Imprima una página de muestra
- Almacenar la impresora y el cartucho de impresión

# Alinear el cartucho de impresión

La impresora alinea automáticamente el cartucho de impresión cada vez que se instala uno nuevo. El cartucho de impresión se puede alinear también en cualquier otro momento para garantizar una calidad de impresión óptima. Si los documentos se imprimen sin bordes con un espacio en blanco en un extremo, los colores no se imprimen de manera satisfactoria o la calidad de impresión es deficiente, puede ser necesario alinear el cartucho de impresión manualmente.

### Para limpiar el cartucho de impresión desde la impresora

- 1. Cargue una hoja de papel fotográfico Avanzado HP en la bandeja de entrada.
- Pulse el icono Configuración para mostrar el menú Configurar. Para obtener más información, consulte Menú Setup en la página 13.
- 3. Pulse Cartucho.
- 4. Toque Alinear cartucho y siga los indicadores de la pantalla.

# Limpie el cartucho de impresión automáticamente

Si en las páginas impresas faltan líneas o puntos, o si contienen rayas de tinta, es posible que quede poca tinta en los cartuchos de tinta o que necesiten una limpieza.

△ **Precaución** Limpie el cartucho de tinta sólo cuando sea necesario. Una limpieza innecesaria malgasta tinta y reduce la duración del cartucho.

Siga estos pasos para limpiar el cartucho automáticamente:

#### Para limpiar el cartucho de impresión desde la impresora

- Pulse el icono Configuración para mostrar el menú Configurar. Para obtener más información, consulte Menú Setup en la página 13.
- 2. Pulse Cartucho.
- 3. Toque Limpiar cartucho y siga los indicadores de la pantalla.

Si en los documentos siguen faltando líneas o puntos tras la limpieza, cambie el cartucho de tinta.

# Consulte la estimación de los niveles de tinta

Es posible ver el nivel estimado de tinta del cartucho de impresión instalado en la impresora en la propia impresora La pantalla de la impresora muestra un icono de nivel de tinta que muestra la cantidad aproximada de tinta que queda en el cartucho:

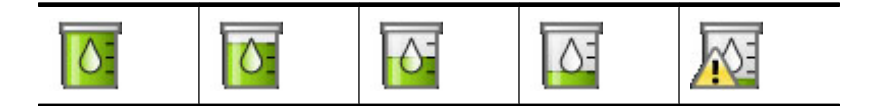

Nota 1 Los avisos e indicadores de nivel de tinta ofrecen estimaciones sólo para fines de planificación. Cuando reciba un mensaje de aviso de bajo nivel de tinta, piense en tener un cartucho de recambio a mano para evitar demoras en la impresión. No hace falta sustituir los cartuchos de impresión hasta que la calidad de impresión se vuelva inaceptable.

**Nota 2** Si los cartuchos de tinta habían sido usados antes de instalarse en la impresora o se han rellenado, los niveles de tinta estimados pueden ser incorrectos o no estar disponibles.

**Nota 3** La tinta de los cartuchos se emplea durante el proceso de impresión de varias maneras, incluido el proceso de inicialización, que prepara el dispositivo y los cartuchos para la impresión, y el servicio de los cabezales de impresión, que mantiene las boquillas de impresión limpias y facilita el paso correcto de la tinta. También se deja parte de la tinta en el cartucho después de su utilización. Para más información, visite www.hp.com/go/inkusage.

### Consultar el estado de la impresora

### Para acceder a la pantalla de estado de la impresora

1. Pulse Inicio en el marco de retoque rápido para volver al menú Photosmart Express, si es necesario.

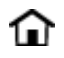

- 2. Pulse el icono Configuración para mostrar el menú Configurar. Para obtener más información, consulte Menú Setup en la página 13.
- 3. Pulse Herramientas para abrir el menú de herramientas.
- 4. Pulse Estado de la impresora.

En la ventana de estado de la impresora se muestra información sobre los niveles de tinta, el estado de la batería y el tiempo restante estimado del trabajo de impresión iniciado. La batería es un accesorio opcional. Para obtener más información, consulte Accesorios opcionales en la página 16.

# Insertar o sustituir el cartucho de tinta

Utilice el cartucho de impresión HP 110 Tri-color Inkjet para imprimir fotografías en blanco y negro, y de color.

Imprima fotos resistentes a las manchas con calidad de laboratorio que sean capaces de pasar de generación en generación utilizando el papel fotográfico avanzado de HP y las tintas Vivera.

\*Índice de permanencia de la tinta (Display permanence rating) de Wilhelm Imaging Research, Inc. o HP Image Permanence Lab. Para obtener más detalles, visite <u>www.hp.com/go/printpermanence</u>.

△ Precaución Compruebe que utiliza los cartuchos de impresión adecuados. Asimismo, observe que HP no recomienda modificar ni rellenar los cartuchos HP. La garantía de la impresora HP no cubre los daños producidos como consecuencia de la modificación o el rellenado de los cartuchos HP.

### Para insertar o sustituir un cartucho de impresión

- 1. Asegúrese de que la impresora está encendida y de que se ha retirado el cartón de su interior.
- 2. Abra la cubierta de los cartuchos de impresión de la impresora.
- 3. Retire la cinta rosa brillante del cartucho de impresión.

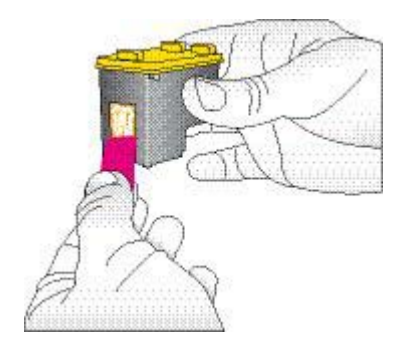

Nota No toque los contactos color cobre del cartucho de impresión.

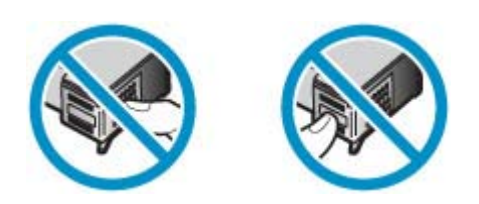

- 4. Si va a sustituir un cartucho, presiónelo y tire de él hacia fuera para extraerlo del soporte.
- Sostenga el cartucho de sustitución con la etiqueta en la parte superior. Deslice el cartucho ligeramente inclinado hacia arriba en el soporte de modo que los contactos de color cobre se introduzcan primero. Presione el cartucho hasta que encaje en su sitio.

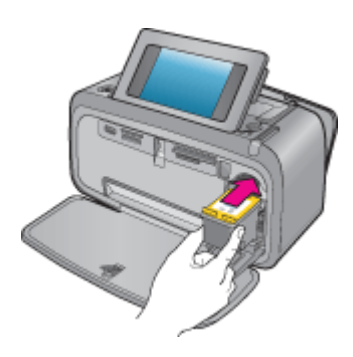

- 6. Cierre la cubierta del cartucho de impresión.
- 7. Siga las instrucciones que aparecen en pantalla.
  - Nota Recicle el cartucho viejo. El programa de reciclaje de suministros de HP para inyección de tinta está disponible en muchos países/regiones y permite reciclar los cartuchos de impresión usados de forma gratuita. Para obtener más información, visite www.hp.com/hpinfo/globalcitizenship/environment/recycle/ inkjet.html

# Eliminación de tinta de la piel y de la ropa

Siga las instrucciones que se detallan a continuación para eliminar la tinta de la piel y la ropa:

| Superficie    | Solución                                         |
|---------------|--------------------------------------------------|
| La piel       | Lave la zona con un jabón abrasivo.              |
| Tela blanca   | Lave la tela con lejía en agua fría.             |
| Tela de color | Lave la tela con amoniaco espumoso en agua fría. |

△ Precaución Use siempre agua fría para quitar la tinta de una tela. El agua tibia o caliente puede hacer que la tela adquiera el color de la tinta.

# Obtenga información para pedidos de cartuchos de tinta

Si ha conectado el producto al equipo y tiene acceso a la web, puede pedir los cartuchos de impresión en línea.

### Para ver la información de pedido de cartuchos de tinta y solicitar cartuchos en línea

- 1. Seleccione Imprimir en el menú Archivo de una aplicación.
- 2. Asegúrese de que HP Photosmart A630 series sea la impresora seleccionada.

#### **Usuarios de Windows**

- a. Haga clic en Preferencias o en Propiedades.
  - Nota La forma de acceder al cuadro de diálogo Propiedades de la impresora puede variar dependiendo del software utilizado.
- b. Haga clic en el botón Solicitar consumibles en línea.

### Usuarios de Mac

- ▲ Haga clic en el botón Consumibles.
- 3. Siga las instrucciones que aparecen en la pantalla del equipo.

Para pedir papeles HP y otros consumibles, visite <u>www.hp.com/buy/supplies</u>. Si se le solicita, seleccione el país/ región, siga las indicaciones para seleccionar el producto y haga clic en uno de los vínculos para comprar en la página.

## Imprima una página de prueba

La información de una página de prueba puede ser útil si necesita ponerse en contacto con la asistencia técnica de HP. También contiene información sobre los niveles de tinta, el rendimiento de los cartuchos de tinta y de impresión, el número de serie de la impresora, etc.

### Para imprimir una página de prueba desde la impresora

- 1. Pulse el icono **Configuración** para mostrar el menú Configurar. Para obtener más información, consulte Menú Setup en la página 13.
- 2. Toque Herramientas y, a continuación, en Imprimir página de prueba.

### Imprima una página de muestra

Imprima una página de muestra para comprobar la calidad de impresión de fotografías de la impresora y asegurarse de que el papel está cargado correctamente.

#### Para imprimir una página de muestra desde la impresora

- 1. Pulse el icono **Configuración** para mostrar el menú Configurar. Para obtener más información, consulte Menú Setup en la página 13.
- 2. Toque Herramientas y, a continuación, en Imprimir página de muestra.

# Almacenar la impresora y el cartucho de impresión

En esta sección encontrará información sobre el almacenamiento de la impresora y de cartucho de impresión.

- <u>Guarde la impresora</u>
- <u>Almacenamiento del cartucho de impresión</u>

### Guarde la impresora

La impresora está fabricada para resistir periodos de inactividad largos o cortos.

Guarde la impresora en un lugar interior resguardada de la luz directa del sol y donde la temperatura no sea extrema.

### Almacenamiento del cartucho de impresión

Cuando almacene la impresora, deje siempre el cartucho de impresión activo dentro de la impresora. La impresora almacena el cartucho de impresión en una funda protectora durante el ciclo de apagado.

△ Precaución Asegúrese de que la impresora se apaga completamente antes de desconectar el cable de alimentación. Esto permite que la impresora guarde correctamente los cartuchos de impresión.

Las siguientes sugerencias le ayudarán en el mantenimiento de los cartuchos de impresión HP y garantizarán una calidad de impresión uniforme:

- Conserve todos los cartuchos de tinta que no utilice dentro del embalaje original sellado hasta que los vaya a utilizar. Guarde los cartuchos de impresión a temperatura ambiente (15-35 °C o 59-95 °F).
- No retire la cinta de plástico que cubre los inyectores de tinta hasta que esté preparado para instalar el cartucho de impresión en la impresora. Si se ha retirado la cinta de plástico del cartucho de impresión, no intente volver a adherirla. Si lo hace, podría dañar el cartucho de impresión.

Capítulo 6

# 7 Solución de problemas

Antes de ponerse en contacto con el servicio de asistencia técnica de HP, lea esta sección de consejos para la resolución de problemas o visite los servicios de asistencia en línea en el sitio Web <u>www.hp.com/support</u>.

Sugerencia HP recomienda utilizar un cable USB con una longitud máxima de 3 metros (10 pies). El uso de un cable USB más largo puede causar errores.

En esta sección se tratan los siguientes temas:

- Problemas de instalación de software
- Problemas de impresión y hardware
- Problemas de impresión con Bluetooth
- Mensajes del dispositivo

## Problemas de instalación de software

En esta sección se tratan los siguientes temas:

- La instalación falló
- El Asistente para nuevo hardware encontrado aparece cuando conecto la impresora a un equipo de Windows.
- La impresora no aparece en Impresoras y faxes (sólo Windows)
- La instalación no se ha iniciado automáticamente
- <u>Cada vez que conecto la impresora al equipo se inicia la instalación del software, pero ya instalé correctamente este software.</u>
- Deseo asociar la impresora a mi equipo únicamente para transferir fotografías, pero el programa de instalación de software sigue apareciendo

### La instalación falló

Siga estos pasos para solucionar el problema. Si la primera solución no sirve para resolver el problema, siga con las demás hasta que lo solucione.

- <u>Solución 1: Desactive el software antivirus</u>
- Solución 2: Acepte el contrato de licencia durante la instalación
- Solución 3: Reintente la instalación

### Solución 1: Desactive el software antivirus

### Solución

1. Desinstale el software de la impresora:

#### **Usuarios de Windows**

- a. En el menú Inicio de Windows, vaya a Programas > HP > HP Photosmart A630 series > Desinstalar.
- b. Siga las instrucciones que aparecen en pantalla.

### Usuarios de Mac

- a. Haga doble clic en la carpeta Aplicaciones: Hewlett-Packard.
- b. Haga doble clic en Deinstalador de HP y siga las instrucciones que aparecerán en la pantalla.
- 2. Detenga o desactive todas las aplicaciones antivirus que se encuentren activas.
- 3. Cierre todas las aplicaciones de software.

- 4. Apague la impresora, espere 10 segundos y, a continuación, vuelva a encenderla.
- 5. Vuelva a instalar el software de la impresora conforme a las instrucciones de instalación que se suministran con la impresora.

**Causa:** Puede que exista algún conflicto con la aplicación antivirus o con otra aplicación de software que se ejecute en segundo plano en el equipo e impida que el software se instale correctamente.

Si con esto no se ha solucionado el problema, pruebe la solución siguiente.

### Solución 2: Acepte el contrato de licencia durante la instalación

**Solución:** Desconecte y vuelva a conectar el cable USB y, a continuación, acepte el contrato de licencia durante la instalación.

Causa: Podría no haber aceptado el contrato de licencia durante la instalación.

Si con esto no se ha solucionado el problema, pruebe la solución siguiente.

### Solución 3: Reintente la instalación

Solución: Desconecte y vuelva a conectar el cable USB y, a continuación, reintente la instalación.

Causa: Se podría haber cerrado o cancelado la instalación accidentalmente.

# El Asistente para nuevo hardware encontrado aparece cuando conecto la impresora a un equipo de Windows.

### Pruebe la solución siguiente para este problema.

**Solución:** Asegúrese de que la opción del modo de instalación de software está activada en el menú de la impresora.

#### Para activar el modo de instalación de software

- 1. Cancele el Asistente para hardware nuevo encontrado y desconecte la impresora del equipo.
- 2. Pulse el icono Configuración para mostrar el menú Configurar. Para obtener más información, consulte Menú Setup en la página 13.
- 3. Toque Preferencias.
- 4. Pulse Modo de instalación de software:
- 5. Asegúrse de que la opción Encendida está marcada.
- 6. Apague la impresora, espere 10 segundos y, a continuación, vuelva a encenderla.

Causa: El modo de instalación de software no está activado en el producto.

### La impresora no aparece en Impresoras y faxes (sólo Windows)

Siga estos pasos para solucionar el problema. Si la primera solución no sirve para resolver el problema, siga con las demás hasta que lo solucione.

- Solución 1: Reintente la instalación
- Solución 2: Desactive el modo de instalación de software

### Solución 1: Reintente la instalación

**Solución:** Asegúrese de que el software está instalado comprobando que hay una carpeta HP Photosmart 630 series en la carpeta HP del menú Inicio de Windows. Si la carpeta no aparece en el menú Inicio, reintente la instalación.

Causa: La instalación no finalizó correctamente por una razón desconocida.

Si con esto no se ha solucionado el problema, pruebe la solución siguiente.

### Solución 2: Desactive el modo de instalación de software

Solución: Desactive el modo de instalación de software y compruebe Impresoras y faxes de nuevo.

### Para desactivar el modo de instalación de software

- Pulse el icono Configuración para mostrar el menú Configurar. Para obtener más información, consulte la sección Menú Setup en la página 13.
- 2. Toque Preferencias.
- 3. Pulse Modo de instalación de software:
- 4. Asegúrese de que Apagada esté marcada.
- 5. Apague la impresora, espere 10 segundos y, a continuación, vuelva a encenderla.
- 6. Compruebe si la impresora aparece en Impresoras y faxes.

Causa: La instalación puede no haber finalizado totalmente.

### La instalación no se ha iniciado automáticamente

Siga estos pasos para solucionar el problema. Si la primera solución no sirve para resolver el problema, siga con las demás hasta que lo solucione.

- Solución 1: Inicie la instalación manualmente
- Solución 2: Asegúrese de que el modo de instalación de software está activado
- Solución 3: Apague y vuelva a encender la impresora
- Solución 4: Deje disponible una letra de unidad

### Solución 1: Inicie la instalación manualmente

Solución: Inicie la instalación manualmente. Siga las instrucciones de la pantalla de la impresora.

Causa: La reproducción automática está deshabilitada.

Si con esto no se ha solucionado el problema, pruebe la solución siguiente.

### Solución 2: Asegúrese de que el modo de instalación de software está activado

**Solución:** Asegúrese de que la opción del modo de instalación de software está activada en el menú de la impresora.

#### Para activar el modo de instalación de software

- 1. Pulse el icono **Configuración** para mostrar el menú Configurar. Para obtener más información, consulte la sección Menú Setup en la página 13.
- 2. Toque Preferencias.
- 3. Pulse Modo de instalación de software:
- 4. Asegúrse de que la opción Encendida está marcada.
- 5. Apague la impresora, espere 10 segundos y, a continuación, vuelva a encenderla.

Causa: El modo de instalación de software podría estar desactivado.

Si con esto no se ha solucionado el problema, pruebe la solución siguiente.

### Solución 3: Apague y vuelva a encender la impresora

### Solución

▲ Apague la impresora, espere 10 segundos y, a continuación, vuelva a encenderla.

**Causa:** Canceló la instalación accidentalmente o instaló el software de la impresora, pero a continuación, lo desinstaló.

Si con esto no se ha solucionado el problema, pruebe la solución siguiente.

### Solución 4: Deje disponible una letra de unidad

**Solución:** En un entorno de red corporativa, puede tener muchas letras de unidad configuradas en su equipo. Asegúrese de que hay una letra de unidad disponible por delante de la letra de la primera unidad de red o la instalación no puede comenzar.

**Causa:** No hay ninguna letra de la unidad disponible por delante de la letra de la primera unidad de red del equipo.

# Cada vez que conecto la impresora al equipo se inicia la instalación del software, pero ya instalé correctamente este software.

**Solución:** Desactive **Modo de instalación de software** en el menú **Preferencias**, que se encuentra en el menú **Configurar**.

# Deseo asociar la impresora a mi equipo únicamente para transferir fotografías, pero el programa de instalación de software sigue apareciendo

**Solución:** Para transferir las fotografías de la impresora al equipo sin instalar el software, desactive **Modo de instalación de software** en la impresora y, a continuación, conecte la impresora al equipo mediante un cable USB.

### Para desactivar el modo de instalación de software

- 1. Pulse el icono **Configuración** para mostrar el menú Configurar. Para obtener más información, consulte la sección Menú Setup en la página 13.
- 2. Toque Preferencias.
- 3. Pulse Modo de instalación de software:
- 4. Asegúrese de que Apagada esté marcada.
- 5. Apague la impresora, espere 10 segundos y, a continuación, vuelva a encenderla.
- 6. Compruebe si la impresora aparece en Impresoras y faxes.

# Problemas de impresión y hardware

En esta sección se tratan los siguientes temas:

- La impresora está conectada, pero no se enciende
- No se imprimió la copia
- Se perdió la comunicación entre el equipo y la impresora
- La impresora no imprime cuando está conectada al equipo mediante un cable USB a través de otro dispositivo <u>USB</u>
- <u>Se ha mostrado un mensaje de dispositivo desconocido (sólo Windows)</u>
- El documento o fotografía no se imprimió con los ajustes de impresión predeterminados
- La impresora no imprime fotografías sin bordes
- No se han podido guardar las fotografías de la memoria en la tarjeta de memoria

- Ha salido una página en blanco de la impresora
- Faltan partes del documento impreso o están en el lugar incorrecto
- Mala calidad de impresión

### La impresora está conectada, pero no se enciende.

Siga estos pasos para solucionar el problema. Si la primera solución no sirve para resolver el problema, siga con las demás hasta que lo solucione.

- Solución 1: Verifique el cable de alimentación
- Solución 2: Pulse el botón Encendida una vez (y despacio)
- Solución 3: Desenchufe el producto y póngase en contacto con la asistencia técnica en línea

### Solución 1: Verifique el cable de alimentación

#### Solución

- La impresora puede estar conectada a una regleta de conexiones que esté apagada. Conecte la regleta de conexiones y encienda la impresora.
- Es posible que la impresora esté conectada a una fuente de alimentación incompatible. Si viaja al extranjero, asegúrese de que la alimentación eléctrica del país/región que visite cumple con los requisitos y el cable de alimentación de la impresora.
- Compruebe que el adaptador esté funcionando correctamente. Para comprobar el adaptador:
  - Asegúrese de que el adaptador esté conectado a la impresora y a una fuente de alimentación compatible.
  - Mantenga pulsado el botón de encendido. Si el botón de encendido se ilumina, el cable de alimentación estará funcionando correctamente. Si no se ilumina, visite el sitio web <u>www.hp.com/support</u> o póngase en contacto con el servicio de asistencia técnica de HP.
- Si ha enchufado el producto a una toma de corriente con interruptor, asegúrese de que la toma está encendida. Si el interruptor está encendido pero sigue sin funcionar, es posible que haya algún problema con la toma de corriente.

Causa: Es posible que la impresora no esté conectada a una fuente de alimentación.

Si con esto no se ha solucionado el problema, pruebe la solución siguiente.

### Solución 2: Pulse el botón Encendida una vez (y despacio)

**Solución:** Es posible que el producto no responda si pulsa el botón Encendida demasiado rápido. Pulse el botón Encendida una vez. La activación del producto puede tardar unos minutos. Si pulsa el botón Encendida otra vez durante el proceso, es posible que apague el producto.

Causa: Pulsó el botón Encendida demasiado rápido.

Si con esto no se ha solucionado el problema, pruebe la solución siguiente.

#### Solución 3: Desenchufe el producto y póngase en contacto con la asistencia técnica en línea

**Solución:** Desconecte el producto, espere 10 segundos y enchúfelo de nuevo. Compruebe que el producto se enciende. Si esto no funciona, póngase en contacto con Servicio de asistencia técnica de HP.

Las opciones de asistencia técnica y disponibilidad varían en función del dispositivo, el país/región y el idioma.

Visite: <u>www.hp.com/support</u>. Si se le solicita, seleccione el país/región y, luego, haga clic en **Contactar HP** para obtener información sobre cómo ponerse en contacto con el servicio de asistencia técnica.

Causa: El producto podría tener un error mecánico.

### No se imprimió la copia

### Pruebe la solución siguiente para este problema.

Solución: Pruebe a llevar a cabo los siguientes pasos para resolver un atasco de papel:

- Si sale parte del papel por la parte delantera de la impresora, tire de él con cuidado hacia usted.
- Si el papel no ha salido por la parte delantera de la impresora, intente extraerlo por la parte posterior:
  - Retire el papel de la bandeja de entrada.
  - Tire con cuidado del papel atascado para extraerlo por la parte posterior de la impresora.
- Si no puede sujetar el borde del papel atascado para extraerlo, pruebe a realizar lo siguiente:
  - Apague la impresora.
  - Encienda la impresora. La impresora comprobará si se ha quedado alguna hoja en la ruta del papel y expulsará automáticamente el papel atascado.
- Presione **OK** para continuar.

Causa: El papel se atasca al imprimir.

Solución: Consulte la siguiente sección.

Causa: Se perdió la comunicación entre el equipo y la impresora

### Se perdió la comunicación entre el equipo y la impresora

Siga estos pasos para solucionar el problema. Si la primera solución no sirve para resolver el problema, siga con las demás hasta que lo solucione.

- Solución 1: Asegúrese de que el cable USB está correctamente conectado
- Solución 2: Asegúrese de que la impresora está encendida
- Solución 3: Asegúrese de que el cable de alimentación de la impresora está conectado correctamente
- Solución 4: Espere hasta que el concentrador USB esté disponible y prueba la impresión de nuevo

### Solución 1: Asegúrese de que el cable USB está correctamente conectado

**Solución:** Asegúrese de que el cable USB se encuentra conectado correctamente tanto al equipo como al puerto USB situado en la parte posterior de la impresora.

Causa: Es posible que el equipo no esté conectado a la impresora.

Si con esto no se ha solucionado el problema, pruebe la solución siguiente.

### Solución 2: Asegúrese de que la impresora está encendida

**Solución:** Asegúrese de que el cable de alimentación de la impresora esté correctamente conectado y de que la impresora esté encendida.

Causa: Puede que la impresora esté apagada.

Si con esto no se ha solucionado el problema, pruebe la solución siguiente.

# Solución 3: Asegúrese de que el cable de alimentación de la impresora está conectado correctamente

**Solución:** Asegúrese de que el cable de alimentación de la impresora esté correctamente conectado y de que la impresora esté encendida.

Causa: Es posible que la impresora no esté conectada a una fuente de alimentación.

Si con esto no se ha solucionado el problema, pruebe la solución siguiente.

# Solución 4: Espere hasta que el concentrador USB esté disponible y prueba la impresión de nuevo

**Solución:** Espere hasta que finalice el acceso al otro dispositivo o conecte la impresora directamente al equipo.

Si aparece un cuadro de diálogo HP Photosmart, haga clic en **Reintentar** para intentar volver a establecer una conexión.

**Causa:** Puede que esté utilizando un hub USB o una estación de conexión que tenga varios dispositivos conectados. Si se accede a otro dispositivo, se puede interrumpir temporalmente la conexión con la impresora.

# La impresora no imprime cuando está conectada al equipo mediante un cable USB a través de otro dispositivo USB

### Pruebe la solución siguiente para este problema.

### Solución

- 1. Apague el equipo.
- 2. Conecte la impresora directamente al puerto USB del equipo.
- 3. Asegúrese de que el cable se encuentra conectado correctamente tanto al equipo como al puerto USB situado en la parte posterior de la impresora.
- 4. Desconecte todos los dispositivos USB (incluido el hub) del equipo.
- 5. Encienda el equipo.
- 6. Pruebe a imprimir de nuevo. Si el problema persiste, repita este procedimiento con un puerto USB diferente del equipo.

**Causa:** La comunicación bidireccional entre la impresora y el equipo ha sido interrumpida por otro dispositivo conectado al hub.

### Se ha mostrado un mensaje de dispositivo desconocido (sólo Windows)

### Pruebe la solución siguiente para este problema.

#### Solución

- **1.** Desconecte el cable USB de la impresora.
- 2. Desconecte el cable de alimentación de la impresora.
- 3. Espere alrededor de 10 segundos.
- 4. Vuelva a enchufar el cable de alimentación a la impresora.
- 5. Vuelva a conectar el cable USB en el puerto USB situado en la parte posterior de la impresora.
- Si el problema persiste, desconecte el cable de alimentación y el cable USB y desinstale el software de la impresora:
  - a. En el menú Inicio de Windows, vaya a Todos los programas > HP > HP Photosmart A630 series > Desinstalar.
  - b. Siga las instrucciones que aparecen en pantalla.
- 7. Apague la impresora, espere 10 segundos y, a continuación, vuelva a encenderla.
- 8. Reinicie el equipo.
- 9. Reinstale el software de la impresora conectando de nuevo la impresora al equipo con un cable USB. Siga las instrucciones en pantalla.

Causa: Puede que se haya generado electricidad estática en el cable entre el equipo y la impresora.

# El documento o fotografía no se imprimió con los ajustes de impresión predeterminados

### Pruebe la solución siguiente para este problema.

#### Solución

#### Para seleccionar la configuración de impresión

- 1. Abra el archivo que desee imprimir.
- 2. Siga los pasos para su sistema operativo.

#### **Usuarios de Windows**

- a. Seleccione Archivo y elija Imprimir.
- b. Asegúrese de que HP Photosmart A630 series sea la impresora seleccionada.
- c. Haga clic en Preferencias o en Propiedades.
  - Nota La forma de acceder al cuadro de diálogo Propiedades de la impresora puede variar dependiendo del software utilizado.

#### Usuarios de Mac

- a. Elija Archivoy, a continuación, elija Imprimir.
- b. Asegúrese de que HP Photosmart A630 series sea la impresora seleccionada.
- 3. Seleccione cualquier otro ajuste de impresión que desee y haga clic en Aceptar (Windows) o Imprimir (Mac OS).

**Causa:** Puede que los ajustes predeterminados de la impresora no coincidan con los de la aplicación de software. Los ajustes de impresión de la aplicación de software anulan la configuración definida en la impresora.

### La impresora no imprime fotografías sin bordes

### Pruebe la solución siguiente para este problema.

#### Solución

### Para activar la impresión sin bordes al imprimir desde el panel de control de la impresora

- 1. Pulse el icono **Configuración** para mostrar el menú Configurar. Para obtener más información, consulte la sección Menú Setup en la página 13.
- 2. Toque Preferencias.
- 3. Pulse Sin bordes.
- 4. Pulse Activar para habilitar la impresión sin bordes.

#### Para activar la impresión sin bordes al imprimir desde un equipo

- 1. Compruebe que la impresora está encendida.
- 2. Cargue el papel adecuado para el trabajo de impresión actual. Para obtener más información, consulte la sección Cargue el papel en la página 19.
- 3. Abra el archivo que desee imprimir.
- 4. Siga los pasos para su sistema operativo.

#### Usuarios de Windows

- a. Seleccione Archivo y elija Imprimir.
- b. Asegúrese de que HP Photosmart A630 series sea la impresora seleccionada.
- c. Haga clic en Preferencias o en Propiedades.
  - Nota La forma de acceder al cuadro de diálogo Propiedades de la impresora puede variar dependiendo del software utilizado.

#### Usuarios de Mac

- a. Elija Archivoy, a continuación, elija Imprimir.
- b. Asegúrese de que HP Photosmart A630 series sea la impresora seleccionada.
- c. Seleccione el panel Funciones de la impresora.
- 5. Haga clic en la casilla de verificación Sin bordes para seleccionarla.

Causa: Puede que la opción de impresión sin bordes esté desactivada.

# No se han podido guardar las fotografías de la memoria en la tarjeta de memoria

### Pruebe la solución siguiente para este problema.

**Solución:** Si la tarjeta de memoria tiene un interruptor de bloqueo, asegúrese de que está en la posición de desbloqueo.

Causa: Puede que la tarjeta de memoria esté bloqueada.

### Ha salido una página en blanco de la impresora

### Pruebe la solución siguiente para este problema.

**Solución:** Imprima una página de prueba. Para obtener más información, consulte Imprima una página de prueba en la página 52. Reemplace el cartucho si fuera necesario. Para obtener más información, consulte Insertar o sustituir el cartucho de tinta en la página 50.

Causa: Puede haberse agotado la tinta del cartucho.

### Faltan partes del documento impreso o están en el lugar incorrecto

### Pruebe la solución siguiente para este problema.

**Solución:** Asegúrese de haber seleccionado el tamaño de papel correcto. Para obtener más información, consulte Cambiar el tamaño de papel en la página 42.

Causa: Tal vez haya seleccionado un tamaño de papel incorrecto.

### Mala calidad de impresión

Siga estos pasos para solucionar el problema. Si la primera solución no sirve para resolver el problema, siga con las demás hasta que lo solucione.

- Solución 1: Reduzca el tamaño de imagen
- Solución 2: Use el papel correcto
- Solución 3: Imprima en la cara correcta del papel
- Solución 4: Limpie el cartucho de impresión
- Solución 5: Reemplace el cartucho si fuera necesario

### Solución 1: Reduzca el tamaño de imagen

**Solución:** Reduzca el tamaño de la imagen e intente imprimir de nuevo. Para obtener mejores resultados en el futuro, ajuste la cámara digital a una resolución fotográfica más alta.

Causa: Tal vez haya seleccionado un ajuste de baja resolución en la cámara digital.

Si con esto no se ha solucionado el problema, pruebe la solución siguiente.

### Solución 2: Use el papel correcto

**Solución:** Asegúrese de que está utilizando un tipo de papel admitido por la impresora. Utilice papel fotográfico diseñado por HP para obtener los mejores resultados al imprimir fotografías.

Utilice papel diseñado específicamente para lo que desee imprimir en lugar de papel normal. Utilice papel fotográfico avanzado HP para obtener los mejores resultados al imprimir fotografías.

Causa: Tal vez no esté utilizando el tipo de papel que le ofrece el mejor resultado.

Si con esto no se ha solucionado el problema, pruebe la solución siguiente.

#### Solución 3: Imprima en la cara correcta del papel

Solución: Asegúrese de que el papel está cargado con la cara que se va a imprimir hacia arriba.

Causa: Tal vez esté imprimiendo en la cara incorrecta del papel.

Si con esto no se ha solucionado el problema, pruebe la solución siguiente.

#### Solución 4: Limpie el cartucho de impresión

**Solución:** Limpie el cartucho de tinta. Para obtener más información, consulte Limpie el cartucho de impresión automáticamente en la página 49.

**Causa:** Tal vez tenga que limpiar el cartucho de tinta.

### Solución 5: Reemplace el cartucho si fuera necesario.

**Solución:** Imprima una página de prueba. Para obtener más información, consulte Imprima una página de prueba en la página 52. Reemplace el cartucho si fuera necesario. Para obtener más información, consulte Insertar o sustituir el cartucho de tinta en la página 50.

Nota Los avisos e indicadores de nivel de tinta ofrecen estimaciones sólo para fines de planificación. Cuando reciba un mensaje de aviso de bajo nivel de tinta, piense en tener un cartucho de recambio a mano para evitar demoras en la impresión. No hace falta sustituir los cartuchos de impresión hasta que la calidad de impresión se vuelva inaceptable.

Causa: Puede haberse agotado la tinta del cartucho.

Si con esto no se ha solucionado el problema, pruebe la solución siguiente.

## Problemas de impresión con Bluetooth

Antes de ponerse en contacto con el servicio de asistencia técnica de HP, lea esta sección de consejos para la resolución de problemas o visite los servicios de asistencia en línea en la dirección <u>www.hp.com/support</u>. Asegúrese también de leer la documentación suministrada con el adaptador de impresora inalámbrico HP Bluetooth (si está utilizando uno) y el dispositivo con tecnología inalámbrica Bluetooth.

- <u>Mi dispositivo Bluetooth no encuentra la impresora</u>
- No ha salido ninguna página de la impresora
- La calidad de impresión es deficiente
- La fotografía se imprime con bordes
- El equipo no puede establecer el nombre del dispositivo mediante la conexión inalámbrica Bluetooth

### Mi dispositivo Bluetooth no encuentra la impresora

Siga estos pasos para solucionar el problema. Si la primera solución no sirve para resolver el problema, siga con las demás hasta que lo solucione.

- Solución 1: Espere hasta que la impresora del Bluetooth esté lista para la recepción de datos
- Solución 2: Compruebe la configuración de la visibilidad de Bluetooth
- Solución 3: Compruebe la configuración del nivel de seguridad de Bluetooth
- Solución 4: Asegúrese de que utiliza la clave de acceso de Bluetooth correcta.
- Solución 5: Acerque el dispositivo Bluetooth a la impresora.

### Solución 1: Espere hasta que la impresora del Bluetooth esté lista para la recepción de datos

**Solución:** Si está utilizando el adaptador de impresora inalámbrico HP Bluetooth opcional, asegúrese de que esté conectado en el puerto de la parte delantera de la impresora. El indicador luminoso del adaptador parpadea cuando el adaptador está preparado para recibir datos.

**Causa:** El adaptador de impresora inalámbrico HP Bluetooth o la impresora en sí puede no estar lista para recibir datos.

Si con esto no se ha solucionado el problema, pruebe la solución siguiente.

### Solución 2: Compruebe la configuración de la visibilidad de Bluetooth

### Solución

- Pulse el icono Configuración para mostrar el menú Configurar. Para obtener más información, consulte Menú Setup en la página 13.
- 2. Toque Herramientas.
- 3. Toque Bluetooth y, a continuación, Visibilidad.
- 4. Toque Visible para todos.

Causa: La Visibilidad de Bluetooth puede ajustarse en No visible.

Si con esto no se ha solucionado el problema, pruebe la solución siguiente.

### Solución 3: Compruebe la configuración del nivel de seguridad de Bluetooth

### Solución

- 1. Pulse el icono **Configuración** para mostrar el menú Configurar. Para obtener más información, consulte Menú Setup en la página 13.
- 2. Toque Herramientas.
- 3. Toque Bluetooth.
- 4. Toque Nivel de seguridad.
- 5. Toque Bajo.

Causa: El Nivel de seguridad de Bluetooth puede ajustarse en Alto.

Si con esto no se ha solucionado el problema, pruebe la solución siguiente.

### Solución 4: Asegúrese de que utiliza la clave de acceso de Bluetooth correcta.

**Solución:** Asegúrese de que se introduce la llave maestra correcta para la impresora en el dispositivo con tecnología inalámbrica Bluetooth.

**Causa:** La llave maestra (PIN) que utiliza el dispositivo con tecnología inalámbrica Bluetooth para la impresora puede ser incorrecta.

Si con esto no se ha solucionado el problema, pruebe la solución siguiente.

#### Solución 5: Acerque el dispositivo Bluetooth a la impresora.

**Solución:** Acerque el dispositivo con tecnología inalámbrica Bluetooth a la impresora. La distancia máxima recomendada entre el dispositivo con tecnología inalámbrica Bluetooth y la impresora es de 10 metros (30 pies).

**Causa:** Puede que esté demasiado lejos de la impresora.

#### No ha salido ninguna página de la impresora

**Solución:** Si desea obtener una lista de los formatos de archivo que admite la impresora, consulte la sección Especificaciones en la página 73.

**Causa:** Es posible que la impresora no reconozca el tipo de archivo enviado por el dispositivo con tecnología inalámbrica Bluetooth.

### La calidad de impresión es deficiente

**Solución:** Para obtener mejores resultados, ajuste la cámara digital a una resolución más alta. Es posible que las fotografías tomadas con cámaras de resolución VGA, como las de los teléfonos móviles, no tengan una resolución suficiente para producir copias impresas de alta calidad.

Causa: La fotografía que ha impreso puede que tenga baja resolución.

#### La fotografía se imprime con bordes

**Solución:** Póngase en contacto con el proveedor del dispositivo, o visite el sitio web de asistencia para obtener las últimas actualizaciones del programa de impresión.

**Causa:** Es posible que el programa de impresión instalado en el dispositivo con tecnología inalámbrica Bluetooth no admita la impresión sin bordes.

### El equipo no puede establecer el nombre del dispositivo mediante la conexión inalámbrica Bluetooth

**Solución:** Especifique el nombre del dispositivo Bluetooth de la impresora a través del menú Configurar de la impresora.

Siga las instrucciones siguientes para especificar el nombre del dispositivo Bluetooth.

- 1. Pulse el icono **Configuración** para mostrar el menú Configurar. Para obtener más información, consulte Menú Setup en la página 13.
- 2. Toque Herramientas.
- 3. Pulse Bluetoothy, a continuación, Nombre de dispositivo.
- 4. Seleccione un nombre para el dispositivo Bluetooth en la lista de opciones que aparece en el menú.

Causa: El nombre del dispositivo Bluetooth no se ha establecido utilizando el menú de la impresora.

# Mensajes del dispositivo

A continuación se muestra una lista de mensajes de error que pueden aparecer mientras la impresora está conectada al equipo:

- Poca tinta
- <u>El cartucho de impresión es antiguo o está dañado.</u>
- <u>El cartucho de impresión falta o no es correcto</u>
- <u>El carro del cartucho de impresión se ha atascado</u>
- La impresora no tiene papel
- Hay un atasco de papel
- <u>El papel cargado no coincide con el tamaño de papel seleccionado</u>
- Inserte sólo una tarjeta de memoria a la vez
- · Hay un problema con la tarjeta de memoria

### Poca tinta

**Solución:** Tenga un cartucho de repuesto a mano para evitar interrupciones en la impresión. No es necesario cambiar el cartucho hasta que se deteriore la calidad de la impresión. Si ha instalado un cartucho de impresión recargado o reacondicionado, o un cartucho que se ha utilizado en otra impresora, el indicador de nivel de tinta será inexacto o no estará disponible.

Nota Los avisos e indicadores de nivel de tinta ofrecen estimaciones sólo para fines de planificación. Cuando reciba un mensaje de aviso de bajo nivel de tinta, piense en tener un cartucho de recambio a mano para evitar demoras en la impresión. No hace falta sustituir los cartuchos de impresión hasta que la calidad de impresión se vuelva inaceptable.

**Causa:** Se estima que el cartucho de impresión tiene un nivel bajo de tinta y puede que lo tenga que cambiar pronto.

#### El cartucho de impresión es antiguo o está dañado.

Solución: Solucione problemas y sustituya el cartucho, si es necesario.

### Para solucionar los problemas de un cartucho de impresión

- 1. Si ha rellenado los cartuchos vacíos o ha utilizado cartuchos que no son originales, sustitúyalos por cartuchos genuinos de HP.
- 2. Extraiga el cartucho y vuelva a instalarlo. Para obtener más información, consulte Insertar o sustituir el cartucho de tinta en la página 50.
- 3. Asegúrese de que el cartucho sea compatible con la impresora.
- 4. Si esto no funciona, sustituya el cartucho.

Causa: El cartucho de impresión es antiguo o está dañado.

### El cartucho de impresión falta o no es correcto

Solución: Solucione problemas y sustituya el cartucho, si es necesario.

#### Para solucionar los problemas de un cartucho de impresión

- 1. Si ha rellenado los cartuchos vacíos o ha utilizado cartuchos que no son originales, sustitúyalos por cartuchos genuinos de HP.
- 2. Extraiga el cartucho y vuelva a instalarlo. Para obtener más información, consulte Insertar o sustituir el cartucho de tinta en la página 50.
- 3. Asegúrese de que el cartucho sea compatible con la impresora.
- 4. Si esto no funciona, sustituya el cartucho.

**Causa:** El cartucho de impresión no está instalado, está instalado incorrectamente o no es compatible con los ajustes del país/región de la impresora. Para obtener más información, consulte Insertar o sustituir el cartucho de tinta en la página 50.

### El carro del cartucho de impresión se ha atascado

**Solución:** Apague el producto y abra la puerta de acceso al cartucho de impresión para acceder al área de cartuchos de impresión. Retire los objetos que estén bloqueando el carro de impresión (incluidos materiales de embalaje) y vuelva a encender el producto.

**Causa:** Hay una obstrucción que bloquea la ruta del carro de impresión o la estación de servicio del cartucho. Vaya a los servicios del soporte técnico en línea en <u>www.hp.com/support</u> para obtener ayuda adicional.

### La impresora no tiene papel

**Solución:** Compruebe que el papel se haya cargado en la bandeja de papel correcta. Consulte Cargue el papel en la página 19 y las instrucciones de instalación suministradas con la impresora para obtener más información sobre la carga de papel.

### Hay un atasco de papel

Solución: Pruebe a llevar a cabo los siguientes pasos para resolver un atasco de papel:

- Si sale parte del papel por la parte delantera de la impresora, tire de él con cuidado hacia usted.
- Si el papel no ha salido por la parte delantera de la impresora, intente extraerlo por la parte posterior:
  - Retire el papel de la bandeja de entrada.
  - Tire con cuidado del papel atascado para extraerlo por la parte posterior de la impresora.
- Si no puede sujetar el borde del papel atascado para extraerlo, pruebe a realizar lo siguiente:
  - Apague la impresora.
  - Encienda la impresora. La impresora comprobará si se ha quedado alguna hoja en la ruta del papel y expulsará automáticamente el papel atascado.
- Presione **OK** para continuar.

### El papel cargado no coincide con el tamaño de papel seleccionado

**Solución:** El papel cargado no coincide con el tamaño de papel seleccionado Pruebe a llevar a cabo los siguientes pasos:

- 1. Cambie el tipo de papel seleccionado para el trabajo de impresión.
- 2. Si la impresora dispone de varias bandejas de papel, asegúrese de que selecciona la correcta para el trabajo de impresión.
- 3. Asegúrese de que ha cargado el papel correcto en la bandeja para el papel.

### Inserte sólo una tarjeta de memoria a la vez

**Solución:** Hay dos o más tipos de tarjetas de memoria diferentes insertados en la impresora al mismo tiempo. O bien, es posible que haya una tarjeta de memoria insertada mientras una cámara digital está conectada al puerto de la cámara. Extraiga las tarjetas de memoria o desconecte la cámara hasta que la impresora se quede con una única tarjeta o sólo la cámara conectada.

### Hay un problema con la tarjeta de memoria

**Solución:** Hay un problema con la tarjeta de memoria. Intente copiar las imágenes directamente a un equipo y, a continuación, vuelva a formatear la tarjeta con la cámara.

# 8 Buscar suministros de tinta

Para obtener una lista de números de los cartuchos de tinta, consulte la documentación impresa que se proporciona con el HP Photosmart. Puede solicitar cartuchos de impresión en línea desde el sitio web de HP. También puede ponerse en contacto con un distribuidor de HP local para averiguar los números de referencia de los cartuchos de impresión correctos correspondientes a su dispositivo y adquirir los cartuchos de impresión.

Para pedir papeles HP y otros consumibles, visite <u>www.hp.com/buy/supplies</u>. Si se le solicita, seleccione el país/ región, siga las indicaciones para seleccionar el producto y haga clic en uno de los vínculos para comprar en la página.

Nota 1 Actualmente, algunas secciones del sitio web de HP solo está disponible en inglés.

**Nota 2** El servicio de pedido de cartuchos de impresión en línea no está disponible en todos los países/ regiones. Si su país/región no dispone de este servicio, póngase en contacto con un distribuidor local de HP para obtener información acerca de cómo adquirir cartuchos de impresión.

### Para hacer un pedido de cartuchos de un equipo conectado

- 1. Abra un archivo en cualquier aplicación que imprima.
- 2. Siga los pasos para su sistema operativo.

### **Usuarios de Windows**

- a. Seleccione Archivo y elija Imprimir.
- b. Asegúrese de que HP Photosmart A630 series sea la impresora seleccionada.
- c. Haga clic en Preferencias o en Propiedades.
  - Nota La forma de acceder al cuadro de diálogo Propiedades de la impresora puede variar dependiendo del software utilizado.

### Usuarios de Mac

- a. Elija Archivoy, a continuación, elija Imprimir.
- b. Asegúrese de que HP Photosmart A630 series sea la impresora seleccionada.
- 3. Haga clic en Solicitar consumibles en línea (Windows) o Consumibles (Mac OS).
Capítulo 8

# 9 Garantía y asistencia técnica de HP

En esta sección se tratan los siguientes temas:

- En primer lugar, visite el sitio web de asistencia de HP
- Asistencia telefónica de HP
- Opciones de garantía adicionales

Para conocer la declaración de garantía completa, vea la Guía básica suministrada con el producto.

# En primer lugar, visite el sitio web de asistencia de HP

Compruebe la documentación suministrada con la impresora. Si no encuentra la información que necesita, visite el sitio web de asistencia de HP.

#### Para comprobar el sitio web de asistencia

- Visite el sitio Web de asistencia en línea de HP que se encuentra en <u>www.hp.com/support</u>. La asistencia en línea de HP se encuentra disponible para todos los clientes de HP. Es la manera más rápida de obtener información actualizada sobre el dispositivo, así como la asistencia de los expertos, y presenta las siguientes características:
  - Acceso rápido a especialistas cualificados de asistencia en línea.
  - Actualizaciones de software y controladores para HP Photosmart.
  - Información valiosa de HP Photosmart y soluciones para problemas habituales.
  - Actualizaciones activas del dispositivo, avisos de asistencia y comunicados de prensa HP que están disponibles al registrar la HP Photosmart.
- Sólo para Europa: póngase en contacto con el punto de distribución más cercano. Si la HP Photosmart presenta un fallo de hardware, debe llevarla al distribuidor local. (El servicio técnico es gratuito durante el periodo de garantía limitada del dispositivo. Tras expirar este periodo, deberá pagar el servicio técnico.)
- Si no encuentra la información que busca en Internet, llame al servicio de asistencia técnica de HP. Las opciones de asistencia técnica y disponibilidad varían en función del dispositivo, el país/región, el idioma y el plazo de asistencia telefónica.

## Asistencia telefónica de HP

Para obtener una lista de los números de teléfono de asistencia técnica, consulte la documentación impresa.

Esta sección contiene información sobre los temas siguientes:

- Periodo de asistencia telefónica
- Realización de llamadas
- Después del periodo de asistencia telefónica

#### Periodo de asistencia telefónica

Se ofrece un año de asistencia telefónica en Norteamérica, Asia Pacífico y Latinoamérica (México incluido). Para determinar la duración de la asistencia telefónica en Europa, Oriente Medio y África, consulte <u>www.hp.com/</u> <u>support</u>. Se aplicarán las tarifas habituales de las compañías telefónicas.

#### Realización de llamadas

Cuando llame al servicio de asistencia de HP, colóquese delante del equipo y de la HP Photosmart. Se le solicitará la siguiente información:

- Número de modelo del dispositivo (situado en la etiqueta de la parte delantera del mismo).
- Número de serie del dispositivo (situado en la parte posterior o inferior del dispositivo).

- Mensajes que aparecen cuando surge el problema.
- Respuestas a las siguientes preguntas:
  - · ¿Esta situación se ha producido antes?
  - ¿Puede volver a reproducir el problema?
  - · ¿Ha agregado algún hardware o software nuevo al equipo más o menos cuando surgió el problema?
  - ¿Se ha producido alguna situación inusual antes (como por ejemplo, una tormenta eléctrica, se ha movido el dispositivo, etc.)?

### Después del periodo de asistencia telefónica

Una vez transcurrido el periodo de asistencia telefónica, puede obtener ayuda de HP por un coste adicional. También puede encontrar ayuda en el sitio Web de asistencia en línea de HP: <u>www.hp.com/support</u>. Póngase en contacto con su distribuidor de HP o llame al número de teléfono de su país/región para obtener información sobre las opciones de asistencia disponibles.

# Opciones de garantía adicionales

La impresora dispone de un servicio ampliado disponible que tiene un coste adicional. Visite <u>www.hp.com/</u> <u>support</u>, seleccione su país/región e idioma y, a continuación, explore los servicios y el área de garantía para obtener información acerca de los programas de servicios ampliados.

# **10 Especificaciones**

En esta sección figuran los requisitos mínimos del sistema necesarios para instalar el programa HP Photosmart y se ofrece un resumen de las especificaciones de la impresora seleccionada.

- <u>Requisitos del sistema</u>
- Especificaciones de la impresora

# Requisitos del sistema

#### Sistema operativo

Windows XP Home, XP Professional, x64 Edition o Vista

Mac OS X v10.4 o posterior

#### Procesador

- Windows XP Home y XP Professional: Cualquier processdor Intel<sup>®</sup> Pentium<sup>®</sup> II, Celeron<sup>®</sup>, o un procesador compatible, de 233 MHz (se recomienda Pentium III a 300 MHz, o superior)
- x64 Edition: Pentium 4 compatible con Intel EM64T
- Vista: Procesador de 32 (x86) o 64 bits a 800 MHz (se recomienda 1 GHz o más)
- Mac OS: PowerPC G3 o posterior, o procesador Intel Core

#### Memoria RAM

- Windows XP Home y XP Professional: 128 MB (se recomienda 256 MB o más)
- x64 Edition: 512 MB (se recomienda un mínimo de 1 GB)
- Vista: 512 MB (se recomienda 1 MB o más)
- Mac OS: 256 MB o más (se recomienda 512 MB o más)

#### Espacio libre en disco

10 MB

#### Pantalla

Color SVGA 800 x 600 de 16 bits (se recomienda color de 32 bits)

#### Explorador

Windows: Microsoft® Internet Explorer® 6.0 o posterior

Mac OS: Cualquier navegador Web

#### Conectividad

- Puerto USB disponible y cable USB (se vende por separado), si se imprime desde un equipo
- Se recomienda acceso a Internet
- El acceso a Internet require versiones de 64 bits de Windows XP y Vista

# Especificaciones de la impresora

| Conectividad                                                                                                    | Formatos de archivo de imagen                                                                                |  |
|----------------------------------------------------------------------------------------------------|----------------------------------------------------------------------------------------------------|--|
| USB 2.0 de alta velocidad: Windows XP Home,<br>XP Professional o x64 Edition<br>HP recomienda que el cable USB tenga una longitud inferior a<br>3 metros | JPEG línea de base                                                                                           |  |
|                                                                                                    | Formatos de archivo de vídeo                                                                                 |  |
|                                                                                                    | Motion JPEG AVI                                                                                              |  |
|                                                                                                    | Motion JPEG Quicktime                                                                                        |  |
|                                                                                                    | MPEG-1                                                                                                    |  |
| Márgenes                                                                                                    | Tamaños de papel                                                                                             |  |
| Superior a 0,0 mm; Inferior a 0,0 mm; Izquierdo/Derecho<br>0,0 mm                                                                                        | Papel fotográfico de 10 x 15 cm (4 x 6 pulgadas), 13 x 18 cm (5 x 7 pulgadas)                                |  |
|                                                                                                    | Papel fotográfico con pestaña 10 x 15 cm con pestaña de 1,25 cm (4 x 6 pulgadas con pestaña de 0,5 pulgadas) |  |

|                                                                                                    | Tarjetas de índice 10 x 15 cm (4 x 6 pulgadas)                                                                                                    |  |
|----------------------------------------------------------------------------------------------------|----------------------------------------------------------------------------------------------------|--|
|                                                                                                    | Tarjetas A6 105 x 148 mm (4,1 x 5,8 pulgadas)                                                                                                    |  |
|                                                                                                    | Tarjetas de tamaño L 9 x 12,7 cm (3,5 x 5 pulgadas)                                                                                                    |  |
|                                                                                                    | Tarjetas de tamaño L con pestaña 90 x 127 mm con pestaña de 12,5 mm (3,5 x 5 pulgadas con pestaña de 0,5 pulgadas)                                                         |  |
|                                                                                                    | Hagaki                                                                                                    |  |
|                                                                                                    | Tamaños admitidos en la impresión desde un equipo:<br>101 x 203 mm (4 x 8 pulgadas), papel fotográfico panorámico<br>de 10 x 30 cm (4 x 12 pulgadas).                      |  |
| <b>Tipos de papel</b><br>Papel fotográfico avanzado HP (recomendado)<br>Tarjetas (índice, A6, tamaño L) | <b>Especificaciones ambientales</b> : En presencia de campos electromagnéticos de gran magnitud, es posible que los resultados puedan aparecer ligeramente distorsionados. |  |
|                                                                                                    | Valores máximos durante el funcionamiento: 5-40 °C (41-<br>104 °F), 5-90% HR                                                                                               |  |
|                                                                                                    | Valores recomendados en funcionamiento: 15-35 $^\circ\mathrm{C}$ (59-95 $^\circ\mathrm{F}$ ), 20-80% HR                                                                    |  |
| Bandeja de papel                                                                                        | Cartucho de impresión                                                                                                    |  |
| Acepta tamaños de papel de hasta 13 x 18 cm (5 x 7 pulgadas)                                            | Cartucho de impresión HP 110 Tri-color Inkjet                                                                                                    |  |
| Capacidad de la bandeja de papel                                                                        | Visite <u>www.hp.com/pageyield/</u> para obtener información sobre el rendimiento estimado de los cartuchos.                                                               |  |
| 20 hojas de papel fotográfico, grosor máximo de 292 µm<br>(11,5 mil) por hoja                           |                                                                                                    |  |
| Papel fotográfico de 10 hojas de 10 x 30 cm (4 x 12 pulgadas) para la impresión panorámica              |                                                                                                    |  |
| Consumo de energía (promedio)                                                                           | Número de modelo de la fuente de alimentación                                                                                                    |  |
| Durante la impresión: 11,5 W                                                                            | Pieza HP n.º 0957-2121 (Norteamérica), 100-240 V CA (±                                                                                                    |  |
| Suspensión: 3,8 W                                                                                       | 10%) 50/60 Hz (± 3 Hz)                                                                                                    |  |
| Desactivado: 0,43 W                                                                                     | Pieza HP n.º 0957-2120 (resto del mundo), 100-240 V CA (± 10%) 50/60 Hz (± 3 Hz)                                                                                           |  |

# 11 Información sobre normativas legales y medioambientales

La siguiente información sobre la normativa legal y ambiental se aplica a las impresoras HP Photosmart A630 series.

- <u>Avisos reglamentarios</u>
- Programa medioambiental de administración de productos
- EU Declaration of Conformity

# **Avisos reglamentarios**

Los siguientes avisos sobre la normativa legal se aplican a las impresoras HP Photosmart A630 series.

- <u>FCC statement</u>
- <u>LED indicator statement</u>

### FCC statement

#### FCC statement

The United States Federal Communications Commission (in 47 CFR 15.105) has specified that the following notice be brought to the attention of users of this product.

This equipment has been tested and found to comply with the limits for a Class B digital device, pursuant to Part 15 of the FCC Rules. These limits are designed to provide reasonable protection against harmful interference in a residential installation. This equipment generates, uses and can radiate radio frequency energy and, if not installed and used in accordance with the instructions, may cause harmful interference to radio communications. However, there is no guarantee that interference to radio or television reception, which can be determined by turning the equipment off and on, the user is encouraged to try to correct the interference by one or more of the following measures:

- Reorient the receiving antenna.
- Increase the separation between the equipment and the receiver.
- Connect the equipment into an outlet on a circuit different from that to which the receiver is connected.
- Consult the dealer or an experienced radio/TV technician for help.
- For further information, contact:

Manager of Corporate Product Regulations Hewlett-Packard Company 3000 Hanover Street Palo Alto, Ca 94304 (650) 857-1501

Modifications (part 15.21)

The FCC requires the user to be notified that any changes or modifications made to this device that are not expressly approved by HP may void the user's authority to operate the equipment.

This device complies with Part 15 of the FCC Rules. Operation is subject to the following two conditions: (1) this device may not cause harmful interference, and (2) this device must accept any interference received, including interference that may cause undesired operation.

#### LED indicator statement

#### LED indicator statement

The display LEDs meet the requirements of EN 60825-1.

# Programa medioambiental de administración de productos

Hewlett-Packard se compromete a proporcionar productos de calidad respetuosos con el medio ambiente. La impresora se ha diseñado teniendo en cuenta su posible reciclaje. El número de materiales empleados se ha reducido al mínimo sin perjudicar ni la funcionalidad ni la fiabilidad del producto. Los materiales distintos se han diseñado para que se puedan separar con facilidad. Tanto los cierres como otros conectores son fáciles de encontrar, manipular y retirar utilizando herramientas de uso común. Las piezas principales se han diseñado para que se pueda acceder a ellas rápidamente, con el objeto de facilitar su desmontaje y reparación.

Si desea obtener más información, visite el sitio Web de HP Commitment to the Environment (compromiso con el medio ambiente) en:

#### www.hp.com/hpinfo/globalcitizenship/environment/index.html

En esta sección se tratan los siguientes temas:

- Uso del papel
- Plásticos
- Especificaciones de seguridad de los materiales
- Programa de reciclaje
- · Programa de reciclaje de suministros de HP para inyección de tinta
- <u>Consumo de energía</u>
- · Disposal of Waste Equipment by Users in Private Households in the European Union

### Uso del papel

Este producto está preparado para el uso de papel reciclado según la normativa DIN 19309 y EN 12281:2002.

### Plásticos

Las piezas de plástico con un peso superior a 25 gramos están marcadas según las normas internacionales que mejoran la capacidad de identificar los componentes de plástico para su reciclaje al final del ciclo de vida del producto.

### Especificaciones de seguridad de los materiales

Puede obtener hojas de datos sobre seguridad de materiales (MSDS) del sitio Web de HP en:

www.hp.com/go/msds

### Programa de reciclaje

HP ofrece un elevado número de programas de reciclaje y devolución de productos en varios países/regiones y colabora con algunos de los centros de reciclaje electrónico más importantes del mundo. HP contribuye a la conservación de los recursos mediante la reventa de algunos de sus productos más conocidos.

Para obtener más información sobre el reciclaje de los productos HP, visite:

www.hp.com/hpinfo/globalcitizenship/environment/recycle/

### Programa de reciclaje de suministros de HP para inyección de tinta

HP está comprometido con la protección del medio ambiente. El programa de reciclamiento de suministros de HP para inyección de tinta está disponible en muchos países/regiones y permite reciclar los cartuchos de impresión usados y los cartuchos de tinta de forma gratuita. Para obtener más información, visite el siguiente sitio Web:

www.hp.com/hpinfo/globalcitizenship/environment/recycle/

### Consumo de energía

El consumo energético disminuye significativamente cuando está en modo Preparada/Suspensión, lo que supone un ahorro de recursos naturales y de dinero sin que ello incida negativamente en el rendimiento de este producto. Para determinar el estado de calificación de ENERGY STAR para este producto, consulta la hoja de datos del producto o la hoja de especificaciones. Los productos calificados también se muestran en: <u>http://www.hp.com/go/energystar</u>.

# Disposal of Waste Equipment by Users in Private Households in the European Union

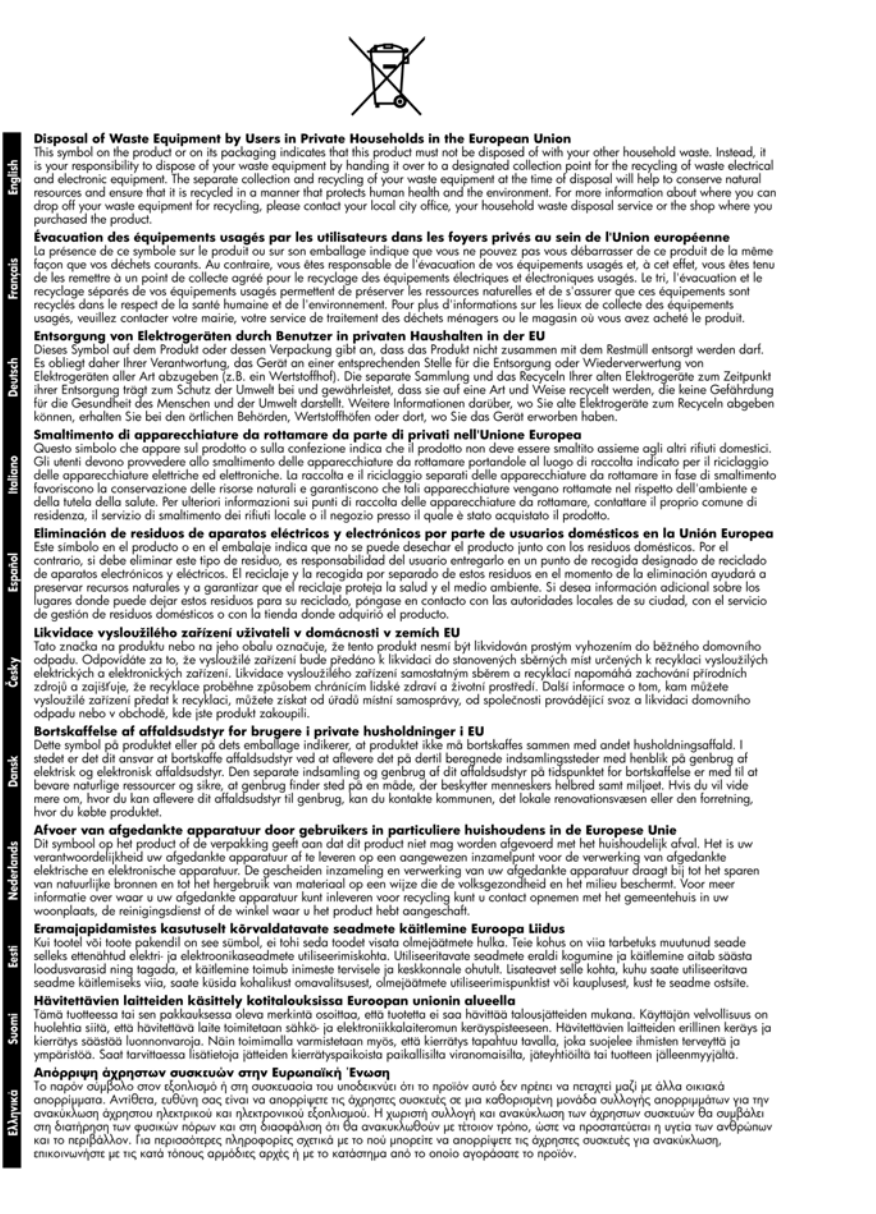

Lietuvi

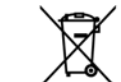

A hulladékanyagok kezelése a magánháztartásokban az Európai Unióban Ez a szimbólum, amely a terméken vagy annak csomagolásán van lellüntetve, azt leizi, hagy a termék nem kezelhető együtt az egyéb háztartási hulladékan. Az On feladata, hogy a készülék hulladékanyagai ellutossa olyan kielölt gyűjtöhelyre, amely az elektronos hulladékanyagok és az elektronikus berendezesek üröntasznosításával foglalkozik. A hulladékanyagok elkülönitet gyűjtése és újrahasznosítása hozzájárul a természeti erőtörsős megőrzésekez, együtta az is biztosítja, hogy a hulladék úrjohasznosítása az egészségre és a környezetre nem ártalmas módon történik. Ha tójékoztattást szeretne kapni azokrál a hulladékenyagok el, forduljon a helyi önkormányzathoz, a háztartási hulladék begyűjtésével foglalkozó vállalathoz vagy a termék forgalmazójához.

a termek torgalmazojanoz. Utetorbý u otbrivošanaš no nederigām lericēm Eiropas Savienības privātajās mājsaimniecībās Šis simbols uz ierices vai tās iepakojuma norāda, ka šo ierici nedrikst izmest kopā ar pārējiem mājsaimniecības atkritumiem. Jūs esat atbridīgs par atbrivožanos no nederigās ierices, lo nododin norādiņā savākšanas vietā, loi tiktu veikta nederigā elektriskā un elektroniskā aprikojuma otreizēja pārstrādi, kas sargā citvēku vestēbu un apkārtējo vidi. Lai iegūtu papildu informāciju par to, kur atreizējai pārstrādei var nogadāt nederigo ierici, ludzu, sazinieties ar vietējo pašvaldību, mājsaimniecības atkritumu savākšanas dienestu vai veikalu, kurā iegādajāties šo ierici.

iegādājāties šo ierici. **Europos Squmgas varotoļų ir privačių namų ūkių atliekamos įrangos išmetimas** Šis simbolis art produkto arbo jo pakuotės nurodo, kad produktas negali būti šimetas kartu su kitomis namų ūkio atliekamis. Jūs privalote išmetri savo atliekama įranga atlaudami ją jatliekamos elektronikas ir elektros įrangs perdirbimo punktus. Joi atliekama japa bus atskirai surenkama ir perdirbama, bus išsaugomi natūralais ištekliai ir užtikrinama, kad įranga yra perdirbita žmogaus sveikata įr gamtą tausojanciu būdu. Darba ji narbarutove, kurioje pirkatos praduktas pradirbiti skirtą įrangą kreipklies į attitinkamą vietos tarmybą, namų subio atliekų išvežimo tarmybą arba į parduotuve, kurioje pirkatos praduktą.

uso anekų svezimo tamybą arba į paraustuvę, kunieje pinkole praduką. **Utylizacją zudytego sprzętu przez użytkowników domowych w Unii Europejskiej** Symbol len umieszczony na pradukcie lub opakowaniu oznacza, że tego praduktu nie należy wyrzucać razem z innymi odpadami domowymi. Użytkownik jed odpowiedzialny za dodarczenie użytego sprzętu do wyznaczonogo punktu gromadzenia zużytych urządzeń elektrycznych i elektronicznych. Gromadzenia osobno i recykling kego typu odpadów przyczynia isi do ochrony zasobów naturalnych i jes bezpieczny dla zdrowia i środowiska naturalnego. Dolsze informacje na temat sposobu utylizacji zużytych urządzeń można uzyskać u odpowiednich władz tokalnych, w przedsiebiorstwie zajmującym się uswaniem odpadów utylizacji zużytych urządzeń można uzyskać u

odpowiednich władz lokolnych, w przedsiębiorstwie zajmującym się usuwaniem odpadów lub w miejscu zakupu produktu. Descarto de equipamentos por usuórios em residências da União Europeira Ele simbiol no produlo a una embolagem indica que o produlo não pode ser descartado junto com o lixo doméstico. No entanto, é suo responsabilidade levar os equipamentos a serem descartados u um ponto de coleta designada para a recidicagem de equipamentos elémedetrônicos. A colata separada e a reciciagem dos equipamentos no momento do descartado junto com o lixo doméstico. No entanto, é suo responsabilidade levar os equipamentos a serem descartados u um ponto de coleta designada para a reciciagem de equipamentos naturais e garantem que os equipamentos para reciciagem, entre em contelos com o escritório local de sua calade, o servico de linemacos publica de seu bairro ou a loja em que adquiti uo produto. **Postup posizivateľov v krajinách Európskej únie pri vyhadzovaní zariadenia v domáxom používaní do odpadu** Tento symbol na produkte alebo na jeho obale znamenó, že nesmie by vyhodený s iným komunálným odpadom. Namiesto taho mate povinnos dodvada tota zariadenia na zbestnom mieste, kde sa zabezpečuje recyklácia elektrických a elektronických sariadení. Separovan zber a recyklácia zativateľov v kariele. Došle informácie o saparezou recyklácia jatkáne na miestom obecnom úrade, vo firme zabezpecujícej zber vášho komunélneho odpadu olebo v predajni, kde ste produk kupili. Ravnanje z odpadno o premo v gospodinjstvíh znarraje tvropáke unije

Europerprojecter zeer vasno komunanemo oopaaa neeoo v predajni, kele se produkt kopili. Ravnanje z odpadno opremo v gospodinjstvih zarotral [Evropske unije Ta znak na izdelku ali embalazi izdelka pomeni, da izdelka ne smete odlogati skupaj z drugimi gospodinjskimi odpadki. Odpadno opremo ste datzin oddati na določemem zbirnem metsu za reciklirane odpadne električne in elektronske opreme. Z ločenim zbiranjem in recikliranjem odpadne opreme ob odloganju boste pomogali ohraniti narovne vire in zagotovili, da bo odpadna opremo reciklirana tako, da se varuje zdravje ljudi in obloje. Vec informacijo mestih, kjer lahko oddate odpadno opremo za recikliranje, lahko dobite na občini, v komunalnem podjetju ali tgovini, kjer ste izdelek kupili.

Kassering av Föhrukningsmaterial, för hem- och privatanvändare i EU Kassering av Föhrukningsmaterial, för hem- och privatanvändare i EU Produkter eller produktförpackningar med den har symbolen för inte kassenas med vanligt hushällsavfall. I stället har du ansvar för att produkten insmit till en behöring återvinningsstätolin för hantering av el- och elderonikprodukter. Genom att lämna kasserade produkter fäll ätervinning hjälper du till att bevara vära gemensamma naturresurser. Dessutom skyddas både människor och miljön när produkter återvinns på rätt sätt. Kommunala myndigheter, sophanteringsföretag eller butiken där varan köptes kan ge mer information om var du lämnar kasserade produkter för återvinning.

казъегава реализет гот алегиппита; Ихъзърляне на оборудаване за отпадъци от потребители в частни домакинства в Европейския съюз Този симкол върху продукта или опаковката му показко, че продукты не трабка да се нахвърля зоедно с домакинските отпадъци. Ви имате отокерността да ихъърлите оборудаването за отпадъци, като го предадете на определен пунка та рециклиране на електричес или механичено оборудаване за отпадъц. И отпадъци на по предадете на определен пунка та рециклиране на електричес или механичено оборудаване за отпадъц. И праното събиране на оборудаването за отпадъц пункахърлятето му помага за запазването на природни ресурси и гарантира рециклиране, изършено така, че да не застрашава човешкото здраве и конпата среда. За повече информация къдъ мажете да оставне оборудавите за отпадъци и за рециклиране се съръжете със съответ офис в града ви, фирмата за събиране на отпадъци или с магазина, от който сте закупнити продукта. но с домакинските отпадъци. Вие ческо

Como e popula en genorale de conciente la cintaguen na concentra en activitatione de conservatore de la conservatore de la conservatore del conservatore dela conservatore de la conservatore de la conservatore de la conservatore de la conservatore de la conservatore de la conservatore dela conservatore de la conservatore de la conservatore de la conservatore de la conservatore de la conservatore de la conservatore de la conservatore de la conservatore de la conservatore de la conservatore de la conservatore de conservatore de la conservatore de la conservatore de la conservatore de la conservatore de conservatore de la conservatore de la conservatore de la conservatore de conservatore de la conservatore de conservatore de la conservatore de conservatore de la conservatore de conservatore de la conservatore de conservatore de la conservatore de conservatore de la conservatore de conservatore de la conservatore de conservatore de la conservatore de conservatore de la conservatore de conservatore de la conservatore de conservatore dela conservatore de la conservatore de conservatore de la conservatore de conservatore de la conservatore de conservatore de conservatore de conservatore de conservatore de conservatore de la conservatore de conservatore dela conservatore de conservatore de conservatore de conservatore de conservatore de la conservatore de conservatore de la conservatore de conservatore de la conservatore de conservatore de conservatore de conse

# **EU Declaration of Conformity**

Nombro del proveedor

De acuerdo con ISO/IEC 17050-1 y EN 17050-1

Howlett Packard Company

| Nombre del proveedor.                                   | newlett-r ackard company          |
|---------------------------------------------------------|-----------------------------------|
| Dirección del proveedor:                                | 16399 West Bernardo Drive         |
|                                                         | San Diego, CA 92127-1899          |
|                                                         | EE.UU.                            |
| Declara que el producto:                                |                                   |
| Nombre del producto:                                    | HP Photosmart A630 series         |
| Número de modelo reglamentario:                         | SDGOA-0811                        |
| Cumple con las siguientes especificaciones de producto: |                                   |
| Seguridad:                                              | EN 60950-1:2001, IEC 60950-1:2001 |
| Compatibilidad electromagnética:                        | EN 55022:2006, Clase B            |
|                                                         | EN 61000-3-2:2006                 |
|                                                         | EN 61000-3-3:1995+A1:2001+A2:2005 |
|                                                         | EN 55024:1998+A1:2001+A2:2003     |

#### (continúa)

#### Información adicional:

El presente producto cumple con los requisitos de la Directiva de bajo voltaje 2006/95/EC y de la Directiva 2004/108/EC y conlleva por lo tanto la garantía de la CE.

Fort Collins, Colorado, EE.UU.

Abril de 2008

Capítulo 11

# A Instalación de software

La impresora incluye el software HP conexión rápida, que se instala al conectar la impresora a su equipo. ¡Estará listo para para imprimir desde su equipo en menos de dos minutos!

#### X Nota 1 Windows XP o Vista, o Mac OS X v10.4 o v10.5.

Para sistemas de 64 bits de Windows: Descargue el software del sitio Web del Servicio de asistencia técnica de HP en <u>www.hp.com/support</u>.

**Nota 2** El cable USB 2.0 que se necesita para imprimir desde un equipo puede que no esté incluido en la caja de la impresora, de modo que quizá deba comprarlo por separado.

#### Para instalar el software

- 1. Asegúrese de que la impresora está encencida y luego conéctela al equipo con un cable USB.
- 2. Siga los pasos para su sistema operativo.

#### **Usuarios de Windows**

▲ La instalación se inicia automáticamente. Si la pantalla de instalación no aparece, abra Mi PC en su escritorio y haga doble clic el icono HP\_A630\_Series para iniciar la instalación.

#### Usuarios de Mac

- a. Haga doble clic en el icono del HP A630 CD en el escritorio.
- **b**. Haga doble clic en el icono del instalador en la carpeta del CD.
- 3. Siga las instrucciones que aparecen en pantalla.

Apéndice A